# ASTRO-PC<sup>®</sup> & INFOCIEL<sup>®</sup>

## Notice de prise en main — Version 7.0

Vous venez d'acquérir un de nos logiciels astrologiques; nous vous félicitons de votre choix. Notre société Auréas est spécialisée dans l'édition d'outils astrologiques (logiciels, posters, livres, etc.) depuis plus de 18 ans.

Nos produits ont déjà satisfait plusieurs milliers d'utilisateurs, et nous espérons que ce logiciel répondra également à votre attente. N'hésitez pas à nous faire part de toutes vos remarques et suggestions d'améliorations.

**ASTRO-PC** est le plus important logiciel que nous éditons. Il a demandé plusieurs années de travail et est continuellement amélioré et mis à jour pour répondre à la demande du monde astrologique. Ainsi, par exemple, dès que des nouveautés importantes apparaissent, celles-ci sont intégrées à nos logiciels et proposées à nos clients. ASTRO-PC existe en deux versions : une version de base, nommée *Base*, et une version professionnelle, nommée *Pro*. Les différences entre ces deux versions (et nos autres programmes) sont détaillées dans notre document "Comparatif logiciel" disponible sur internet.

Les logiciels **INFOCIEL**, avec leurs différentes versions, sont issues de notre programme ASTRO-PC et ont donc les mêmes qualités. Chaque version d'INFOCIEL regroupe un certain nombre de fonctions d'ASTRO-PC pour répondre aux diverses demandes des utilisateurs. Il existe ainsi une version plus spécialement destinée aux utilisateurs de l'astrologie karmique, une autre pour l'école humaniste, une pour l'astrologie traditionnelle, etc.

L'avantage des ces différentes versions est qu'elles peuvent s'assembler automatiquement si vous en achetez plusieurs. Vous pouvez donc ainsi démarrer avec un seul module de base et en rajouter par la suite selon vos besoins pour constituer l'ensemble qui réponde le mieux à vos habitudes de travail.

- ASTRO-PC et INFOCIEL visualisent à l'écran de votre ordinateur toutes les cartes du ciel. Un graphisme soigné, une saisie des données simple et complète, des calculs précis, de nombreux résultats détaillés et des impressions de qualité en font des logiciels d'un très bon rapport qualité/prix.
- L'apprentissage d'ASTRO-PC et d'INFOCIEL se fait en quelques heures grâce aux différentes aides présentes : aide dynamique à l'écran, manuel d'utilisation imprimé contenant des exercices pratiques et assistance téléphonique ou par l'intermédiaire d'Internet.
- La société AURÉAS est en contact avec le monde astrologique depuis de nom-

breuses années et possède une longue expérience dans le domaine de l'astrologie informatique. Elle est entre autres à l'origine de :

- Serveurs minitel
- Programmes informatiques sur micro-ordinateurs ASTROFLASH
- Création d'Ephémérides et Tables astrologiques :
  - . THE NEW INTERNATIONAL EPHEMERIDES 1900-2050,
  - . THE COMPLETE EPHEMERIDES 1920-2020,
  - . THE COMPLETE EPHEMERIDES 2000-2050,
  - . EPHEMERIDES DE LA LUNE NOIRE VRAIE 1910-2010,
  - . TABLES DES MAISONS 0 à  $66^\circ\!.$
- Edition d'ouvrages et de matériel astrologiques tels que :
  - . PSYCHOLOGIE DES INTERCEPTIONS (Irène Andrieu)
  - . ASTROLOGIE SOLI-LUNAIRE (Irène Andrieu)
  - . DIALOGUE DE PLANÈTES (Marie Marczak)
  - . GUIDE D'ASTROLOGIE CONDITIONALISTE (Christine St Pierre),
  - . POSTERS ASTROLOGIQUES COULEUR & NOIR/BLANC,
  - . TAMPONS ASTROLOGIQUES 8 et 10 cm,
  - . BLOCS DE FEUILLES DE THÈMES VIERGES, etc.

Toutes ces activités, destinées à satisfaire la demande des astrologues débutants et professionnels, ont donné à Auréas une réputation de sérieux et de compétence.

N'hésitez pas à nous contacter pour plus d'informations sur l'ensemble de nos produits (logiciels de numérologie, biorythmes, tarots, etc.) ou consultez notre site Internet : www.aureas.com (ou www.aureas.org pour le continent américain).

# AUREAS

15 rue du Cardinal Lemoine — 75005 PARIS (France) Tél. 01 43 54 88 88 — Fax 01 463 463 40 Depuis l'étranger : Tél. 00 33 1 43 54 88 88 — Fax 00 33 1 463 463 40 *Internet : www.aureas.com — E-mail : aureas@aureas.com* 

# **ASTRO-PC & INFOCIEL**

POUR WINDOWS 98, ME, XP FAMILIAL & NT4 WORKSTATION, 2000 PRO

# INDEX

| 1 — INSTALLATION & MISE en ROUTE         | 5  |
|------------------------------------------|----|
| 2 — LEÇONS PRATIQUES                     | 17 |
| 3 — AIDE A L'ÉCRAN • COMMENT FAIRE POUR  | 36 |
| 4 — INFORMATIONS TECHNIQUES ET GENERALES | 51 |

# Important : Aide et Assistance technique

Nous vous souhaitons une bonne lecture de cette notice. Prenez le temps de bien l'étudier : elle a été conçue pour vous faciliter la prise en main de votre logiciel et vous permettra de gagner un temps précieux.

L'aide complète de votre logiciel est accessible à tout moment sur l'écran de votre ordinateur. Voyez au chapitre 3 comment obtenir cette aide très détaillée.

#### Service technique

Il est à votre disposition (par téléphone, email, fax ou courrier) pour tout problème concernant :

- L'installation du logiciel.
- Son fonctionnement (commandes, options...).
- Tout problème technique lié à son utilisation.

Il ne pourra pas résoudre vos problèmes de :

- Pilote (driver) d'imprimante (consultez le fabriquant de votre imprimante ou son manuel d'utilisation).
- Utilisation de l'environnement Windows (consultez votre manuel ou la société Microsoft).

**Important :** lorsque vous téléphonez à notre assistance technique, il faut que vous nous indiquiez le numéro de série de votre logiciel (voir §1.2) et que vous vous trouviez devant votre ordinateur.

#### **Utilisation de Windows**

ASTRO-PC et INFOCIEL sont prévus pour fonctionner en mode protégé (standard) de Windows. Toute configuration différente peut être à l'origine de problèmes de fonctionnement du logiciel.

#### Assistance

L'assistance d'ASTRO-PC est gratuite pendant <u>deux ans</u> (à partir de la date d'achat). L'assistance d'INFOCIEL est gratuite pendant <u>un an</u>.

Au-delà de ces périodes, Auréas vous propose une assistance annuelle forfaitaire. Contactez-nous si ce service vous intéresse.

Nous conseillons aux personnes non familiarisées avec l'utilisation d'un ordinateur et ses termes techniques de consulter au préalable le *Glossaire* du chapitre 4.

# Chapitre 1 : INSTALLATION & MISE en ROUTE

# SOMMAIRE

| 1.1  | NOTES PRELIMINAIRES                  | 6  |
|------|--------------------------------------|----|
| 1.2  | N° DE SERIE & PROTECTION DU LOGICIEL | 6  |
| 1.3  | PROTECTION PAR CLÉ USB               | 7  |
| 1.4  | PROTECTION SUR DISQUE DUR            | 7  |
| 1.5  | MISES A JOUR                         | 8  |
| 1.6  | INSTALLATION DU LOGICIEL             | 10 |
| 1.7  | CONFIGURATION DU PROGRAMME           | 14 |
| 1.8  | INSTALLATION DE PLUSIEURS PROGRAMMES | 14 |
| 1.9  | DESINSTALLATION DU LOGICIEL          | 15 |
| 1.10 | TOUCHES SPECIALES                    | 16 |

# **1.1. NOTES PRELIMINAIRES**

# Les cédéroms et disquettes

Il est toujours utile de rappeler que les cédéroms et les disquettes sont étudiés pour résister à un certain nombre d'agressions extérieures, mais que des limites existent. Les disquettes sont particulièrement fragiles aux champs magnétiques de toutes origines (appareils électriques, téléphone, appareil radio, fils électriques, etc.). Nous vous conseillons également de faire attention aux cigarettes, aux différents liquides qui par accident peuvent également venir détériorer ordinateurs, disquettes et CD (pots de fleurs, verres pleins de liquide, etc.). Les dernières précautions sont celles qui font appel au bon sens, c'est-à-dire ne pas exposer les supports à la poussière, à une chaleur trop élevée, ne pas saisir les disquettes par la petite fenêtre ovale par laquelle l'ordinateur vient lire les données, ne pas rayer les cédéroms (attention également aux traces de doigts), etc.

# 1.2. N° DE SERIE & PROTECTION DU LOGICIEL

# NUMÉRO DE SÉRIE

## Votre N° de Série est le :

Le logiciel que vous avez acheté est référencé chez nous grâce à un numéro de série qui est indiqué sur votre facture et sur la page volante insérée au début de ce manuel. Comme cette page est le bon de garantie qu'il faut nous renvoyer, écrivez si nécessaire ce numéro ci-dessus afin de vous en rappeler.

Ce numéro est nécessaire pour l'installation du programme sur votre disque dur, et lors de tout contact avec notre service après-vente.

# PROTECTION

Pour éviter toute copie illégale et pouvoir continuer à vous offrir un service de qualité, nos logiciels sont protégés de différentes façons. En fonction du logiciel que vous avez acheté, cette protection sera :

- 1) Protection par boîtier USB.
- 2) Protection sur disque dur (téléprotection).

Pour savoir quel est le paragraphe qui vous concerne ci-dessous, déterminez quel est votre système de protection :

1) Votre logiciel vous a été fourni avec un petit boîtier noir (clé USB) et votre

numéro de série commence par 12012 : voyez le paragraphe 1.3.

2) Le boîtier de votre logiciel ne contient ne contient pas de clé USB et votre numéro de série ne commence pas par 12012, voyez le paragraphe 1.4.

# 1.3. PROTECTION PAR CLÉ USB

Le système de protection par clé USB permet l'installation du programme sur un ou plusieurs ordinateurs, par exemple sur un poste fixe et sur un ordinateur portable (comportant chacun des « ports USB »).

A chaque fois que vous utiliserez le programme astrologique, il faudra que cette clé soit branchée sur l'un des ports USB de votre ordinateur, sinon le logiciel se chargera en version de démonstration. Si la clé est absente, le programme vous le signalera.

Si vous utilisez deux ordinateurs, il suffira simplement de déplacer la clé de l'un à l'autre en fonction de vos besoins. En cas de problème de fonctionnement, cette clé vous sera échangée. Notez cependant qu'elle ne sera pas remplacée si vous la perdez, car elle matérialise la licence de votre logiciel. Veillez donc à ce qu'un tel incident ne survienne pas.

Pour installer la clé électronique, repérez l'un des ports USB de votre ordinateur et insérez délicatement la clé dedans. Vous pouvez le faire ordinateur allumé ou éteint. Si la clé USB s'allume en rouge, cela est normal.

# **1.4. PROTECTION SUR DISQUE DUR**

Les logiciels protégés par une clé logicielle installée sur votre disque dur nécessitent, pour fonctionner correctement, l'introduction d'un code d'utilisation lors du premier lancement du programme.

Chaque logiciel est vendu avec une seule protection et ne peut fonctionner que sur un seul ordinateur (versions monopostes). A la fin de l'installation, lorsque la protection sera installée sur votre disque dur, vous n'aurez plus besoin de votre CD.

Si vous changez d'ordinateur ou de disque dur par la suite, il suffira de transférer la protection de votre ancien matériel sur votre nouveau, comme nous allons le voir ci-après.

## Note importante

Lorsque la protection du logiciel est installée sur votre disque dur, notez que celleci sera (ou risque d'être) détruite dans le cas de certains plantages, de reformatage de votre disque dur, de réinstallation complète de Windows, etc. De même, si vous changez de disque dur ou d'ordinateur, la protection devra être déplacée sur votre nouveau matériel.

Dans tous les cas où la protection risquerait d'être supprimée ou doit être déplacée, vous devez désinstaller la protection et la réinstaller ultérieurement. Voyez ci-après pour savoir comment procéder.

# Transfert de la protection

En cas de changement d'ordinateur ou de disque dur, de reformatage du disque dur, d'installation d'une nouvelle version de Windows, etc., il faut procéder à la désinstallation de la protection actuelle, puis la réinstaller par la suite sur votre nouveau matériel ou sur l'ancien. Voici la marche à suivre :

1) Désinstallez premièrement la protection de votre disque dur actuel. Voyez le paragraphe 1.9 pour savoir comment procéder.

La désinstallation vous fournira un **code de désinstallation** qu'il vous faut noter: c'est lui qui vous permettra de réinstaller le logiciel lorsque vous nous contacterez pour la nouvelle installation.

2) Après changement de matériel, reformatage du disque dur ou réinstallation complète de Windows, il faut procéder à une nouvelle installation de votre logiciel astrologique. Pour cela, suivez à nouveau la procédure indiquée au paragraphe 1.6 et recontactez-nous pour nous fournir les données affichées par l'installation : Nom, Prénom, Adresse, N° de série, Info système 1 et Info système 2. A ces données, il faudra en plus nous indiquer le code de désinstallation qui vous aura été fourni lors de la suppression de la protection (voir point 1 ci-dessus). Nous vous indiquerons alors un nouveau code d'utilisation à introduire comme nous allons le voir au paragraphe 1.6.

# 1.5. MISES à JOUR

Si vous possédez déjà une version d'ASTRO-PC ou d'INFOCIEL et qu'il s'agit donc d'une mise à jour de votre programme, lisez ce qui suit :

#### Si vous avez déjà une version 7 :

Pour télécharger gratuitement la dernière mise à jour de votre programme, vous pouvez suivre la procédure ci-dessous après avoir installé votre programme comme nous allons le voir au paragraphe 1.6 :

– Quittez le programme astrologique et connectez-vous à Internet.

– Cliquez sur le bouton **Démarrer**, sélectionnez *Programmes (Tous les programmes)* puis le groupe « Auréas v7 ». Cliquez sur le choix « Outils ».

- Dans la fenêtre qui s'affiche, cliquez sur le bouton « Télécharger la mise à jour ».

Suivez la procédure indiquée et patientez jusqu'à ce que vous obteniez un message vous indiquant que la mise à jour a été faite correctement.

Vous pouvez effectuer cette opération deux ou trois fois par année pour toujours avoir la dernière actualisation de votre programme en version 7.

#### Si vous avez une version 6.5 :

La version 7 s'installe dans un répertoire différent de la version 6.5, mais comme l'installation supprimera automatiquement la protection de votre ancienne version, il est important de sauvegarder au préalable vos fichiers personnels.

Pour cela, utilisez la fonction « Sauvegarde des données » du menu *Aide+Edit*. de votre version 6.5. Cochez le choix « Fichiers de données » mais décochez le choix « Fichiers d'options », car il est préférable les reconfigurer dans la version 7.

Quittez ensuite la version 6.5 et installez la version 7 comme indiqué au paragraphe 1.6. Quand vous aurez terminé l'installation de la v7, vous pourrez recopier vos fichiers de thèmes personnels en utilisant la fonction « Restauration des données » du menu *Aide*. Vos fichiers de thèmes de la version 6.5 seront ajoutés et vous les retrouverez dans la saisie des données.

Lorsque vous aurez constaté que tout fonctionne correctement avec votre nouveau programme, vous pourrez désinstaller entièrement l'ancien. Pour cela, cliquez sur le bouton **Démarrer**, sélectionnez *Programmes (Tous les programmes)*, puis le groupe *Auréas* et enfin cliquez sur *Auréas Outils*. Dans la fenêtre qui s'affiche, cliquez sur *Supprimer Auréas*.

#### Si vous avez une version 6.2 :

Préalablement à l'installation de la version 7, il faut désinstaller la protection de votre ancien logiciel. Pour cela, suivez les indications de votre manuel ou téléphonez-nous pour que nous vous indiquions comment procéder.

Si vous souhaitez utiliser dans la version 7 vos fichiers de thèmes personnels de la version 6.2, il faut les copier manuellement sur une disquette. Pour cela, utilisez l'Explorateur Windows ou toute autre méthode et copiez sur une disquette vierge tous les fichiers de thèmes de votre ancien répertoire astrologique (C:\AstroPC ou C:\Infociel, selon le programme que vous utilisez). Les fichiers de thème à copier sont ceux dont l'extension de termine par .gam (fichiers GAM).

Quand vous aurez terminé l'installation de la v7, vous pourrez recopier vos fichiers de thèmes personnels en utilisant la fonction « Restauration des données » du menu *Aide*. Vos fichiers de thèmes de la version 6.2 seront ajoutés et vous les retrouverez dans la saisie des données. Lorsque vous aurez constaté que tout fonctionne correctement avec votre nouveau programme, vous pourrez désinstaller entièrement l'ancien.

# 1.6. INSTALLATION du LOGICIEL

Votre logiciel fonctionne sous Windows 98, Me, XP (édition familiale) et NT4 Workstation, 2000 Pro. Il est nécessaire d'avoir un minimum de connaissances de Windows pour effectuer correctement l'installation du programme. Si nécessaire, référez-vous à votre manuel d'utilisation de Windows ou faites-vous aider.

*Attention : ce logiciel ne fonctionne pas sur des systèmes émulés Windows, comme par exemple Virtual PC pour Macintosh.* 

Le programme d'installation se trouvant sur le CD permet de transférer automatiquement ASTRO-PC ou INFOCIEL sur votre disque dur.

*Important :* fermez au préalable toutes les autres applications ouvertes. Si vous utilisez Windows XP, il est impératif de faire l'installation depuis un compte *Propriétaire* ou *Administrateur* (et non un compte *Utilisateur* à accès limité).

Si vous aviez une version 6.5 ou 6.2 de nos programmes, lisez d'abord le paragraphe 1.5. Si vous avez déjà installé une version de démonstration de nos programmes, il est recommandé de la désinstaller avant de procéder à l'installation de la version que vous avez achetée. Consultez le fichier *Demo-Ins* (fichier d'aide .hlp) installé en même temps que la version de démonstration si vous ne savez pas comment faire.

# Installation du programme

- Quittez au préalable toutes les autres applications ouvertes.
- Insérez le CD dans le lecteur de votre ordinateur. Le programme d'installation doit démarrer automatiquement lors de l'insertion du CD. Si c'est le cas, passez au point suivant, sinon effectuez les opérations ci-dessous :

Cliquez sur le bouton **Démarrer** en bas à gauche. Sélectionnez le choix *Exécuter*. Sur la ligne de commande, tapez (sans espaces) :

**D:SETUPCD** (puis cliquez sur Ok)

(ci-dessus, changez la lettre « D » par la lettre adéquate (E, F, G, etc.) si votre lecteur de CD est reconnu par une lettre différente, comme c'est le cas si vous avez plusieurs disques durs).

Si vous n'arrivez pas à effectuer la procédure ci-dessus, voici une autre méthode :

Faites un double-clic sur l'icône *Poste de travail* située en haut à gauche de votre Bureau. Dans la fenêtre qui s'affiche, faites un double-clic sur l'icône de votre lecteur de cédérom (Auréas). Enfin, faites encore un double-clic sur le fichier nommé **SetupCD** (il est associé à une petite icône gris-rouge).

• Une première fenêtre vous permet de sélectionner la langue du programme que vous souhaitez installer. Cliquez sur le bouton « Français ». La fenêtre suivante

vous demande de sélectionner le programme que vous désirez installer. Sélectionnez « Astro-PC et Infociel » et cliquez sur le bouton *Continuer*.

• L'écran suivant vous demande d'introduire le numéro de série de votre logiciel. Comme nous l'avons vu au §1.2 page 6, il est composé de cinq chiffres, un tiret, trois lettres, un tiret et une lettre. Veillez à taper votre numéro à l'identique et sans espaces. Si vous avez un autre logiciel Infociel ou Astro-PC à installer, cliquez sur la ligne « Cochez cette case si vous avez un autre logiciel à installer » : vous pourrez ainsi introduire votre autre numéro de série.

Si vous installez Astro-PC, vous pouvez cocher le choix « Installer les éphémérides précises » si vous désirez une excellente précision (notez dans ce cas que vous aurez besoin d'environ 80 Mo de place disponible supplémentaire sur votre disque dur).

Cliquez ensuite sur Ok. (Si vous souhaitez tester le logiciel en version de démonstration, cliquez sur le bouton « Auréas Démo »).

- Un message s'affiche vous indiquant qu'il est nécessaire d'avoir quitté les autres applications avant de faire l'installation. Cliquez sur **Ok** pour continuer.
- La fenêtre suivante vous indique dans quel dossier (et disque dur) va être installé le programme astrologique. Vous pouvez le modifier (bouton « Changer de dossier »), mais nous vous conseillons de l'installer dans le répertoire proposé par défaut (C:\Program Files\Aureas7). Cliquez simplement sur le gros bouton carré représentant un ordinateur pour procéder à l'installation. (Notez que si vous souhaitez par la suite changer le répertoire dans lequel vous avez installé le logiciel, il est nécessaire de désinstaller complètement le programme et de le réinstaller dans le nouveau répertoire souhaité.)
- L'installation s'effectue et se termine par un message vous indiquant que le logiciel a été correctement copié sur votre disque dur. Si vous utilisez Windows XP, le message d'après vous demande si vous souhaitez créer un raccourci du programme sur le Bureau. Nous vous recommandons de le faire pour un accès plus rapide à votre logiciel.

*Note* : avec certaines anciennes versions de Windows, il est possible que vous obteniez, à la fin de l'installation, un message vous signalant un problème avec le fichier *Setup2fr*. Dans ce cas, redémarrez simplement votre ordinateur.

• Si votre programme vous a été livré avec une clé USB, lisez ce qui suit :

Windows XP: avec Windows XP, à la fin de l'installation, le message suivant doit apparaître : « L'installation du driver de la clé USB HASP a été réalisée avec succès ». Cliquez sur Ok pour continuer et redémarrez votre ordinateur.

Windows 95, 98, etc : avec d'anciennes versions de Windows, lorsque vous démarrerez le programme, le message suivant apparaîtra : « La clé USB est absente ou non reconnue. Essayer de réinstaller le driver USB ? » : cliquez alors sur Oui. Un message vous indiquera que l'opération a été complétée avec succès (« The operation was completed successfully ») et vous proposera de redémarrer l'ordinateur : cliquez sur Oui.

*Toutes versions* : le message "La clé USB est absente ou non reconnue" s'affiche si le PC n'a pas été redémarré après installation, ou si la clé est absente. Dans ce cas, cliquer sur *Non* à ce message pour démarrer le programme en version de démonstration, quittez le logiciel, corrigez le problème et redémarrez le programme.

- Pour démarrer votre logiciel, cliquez sur le bouton **Démarrer** en bas à gauche, sélectionnez le choix *Programmes (Tous les programmes),* puis sur la droite le groupe *Auréas v7.* Cliquez à droite sur l'icône "AstroPC …" ou "Infociel …" (ou bien, si vous utilisez Windows XP et que vous avez créé un raccourci sur le Bureau de votre ordinateur, faites simplement un double-clic dessus).
- Si un message vous indique qu'il est nécessaire de redémarrer votre ordinateur pour prendre en compte la police de caractères astrologiques qui vient d'être installée, cliquez sur le bouton « Oui », redémarrez votre ordinateur, puis relancez le programme.
- Au lancement du logiciel, une fenêtre « Informations Utilisateur » vous demande d'introduire certaines informations que nous allons voir ci-après.

# - Informations Utilisateur :

Pour compléter et vous déplacer dans les différentes zones de saisie de cette fenêtre, utilisez la souris ou le clavier (touche de tabulation).

1) Nom et Prénom : tapez vos nom et prénom (minimum deux lettres, en majuscules ou minuscules).

2) Adresse : vous pouvez introduire jusqu'à trois lignes de texte en utilisant la touche « Entrée » du clavier pour passer à la ligne suivante. Vous pouvez cependant ne taper que votre ville.

3)  $N^{\circ}$  de série : taper ici à nouveau votre numéro de série s'il n'est pas indiqué.

Cliquez sur Ok et patientez.

Si votre logiciel est protégé par clé USB, l'installation est terminée : passez au paragraphe 1.7.

Dans le cas d'une protection sur disque dur, une nouvelle fenêtre s'affichera, intitulée « Auréas Installation ».

# - Auréas Installation :

Cet écran à fond jaune vous rappelle les données que vous avez introduites, plus deux informations supplémentaires : *Info système 1 et Info système 2*. Une dernière opération est à effectuer pour installer la protection sur votre disque dur :

elle consiste à nous contacter et à nous indiquer les informations affichées dans cette fenêtre : Nom, Prénom, Adresse, N° de série et les deux Infos système. Nous vous donnerons alors un code d'utilisation final qu'il faudra introduire pour terminer l'installation de la protection.

### Installation immédiate :

Pour une installation immédiate, téléphonez-nous : nous terminerons alors ensemble l'installation de votre programme. Vous pouvez nous contacter du lundi au vendredi de 10h à 13h et de 14h à 18h au 01 43 54 88 88.

Note à l'attention de nos clients étrangers : notre service après-vente ne pourra vous répondre qu'en français, anglais ou espagnol.

# Installation différée :

Si vous n'avez pas besoin d'installer la protection de suite, envoyez-nous un courrier, un fax ou un e-mail avec les données ci-dessus. Voici les différentes possibilités :

- 1) Cliquez sur le bouton *Imprimer* pour imprimer les données sur papier et envoyez-les nous par **fax** (01 463 463 40) ou par **courrier**, en vérifiant que votre adresse soit complète et correcte.
- 2) Si vous préférez nous envoyer un **e-mail**, utilisez le bouton *Copier dans Presse-papiers*. Allez ensuite dans votre logiciel de messagerie, créez un nouveau message avec notre adresse électronique (hotline@aureas.com) et utilisez la fonction *Coller* pour placer les informations dans le message que vous nous envoyez.
- 3) Par **fax-modem** relié à un ordinateur, vous pouvez également utiliser le bouton *Copier dans Presse-Papiers* puis aller dans votre traitement de texte habituel, coller le presse-papier sur une nouvelle page et nous envoyer l'ensemble par fax.

Dès que nous aurons reçu vos informations d'installation, nous vous communiquerons par courrier, fax ou e-mail votre code d'utilisation. En attendant de le recevoir, cliquez sur le bouton Ok de la fenêtre : le programme se chargera en version de démonstration et vous pourrez déjà voir ses différentes fonctions.

Quand vous aurez reçu votre code, vous n'aurez qu'à relancer à nouveau le logiciel astrologique pour retrouver la fenêtre « Auréas Installation ». Pour cela, cliquez sur le bouton **Démarrer** et sélectionnez le choix *Programmes (Tous les programmes),* puis le groupe *Auréas v7* et votre programme affiché à droite.

# - Saisie du code :

Pour introduire le code d'utilisation que nous vous aurons communiqué, cliquez sur le bouton *Utilisateur* de la fenêtre « Auréas Installation ». Un dernier écran s'affichera : « Auréas, code d'utilisation ». (Si vous possédiez une version 6.5 de

nos programmes, le code de désinstallation de votre version précédente sera éventuellement affiché au-dessus des mots « Code d'utilisation ». Vous n'aurez dès lors accès à votre ancien programme qu'en version de démonstration.)

A l'aide du clavier, tapez les 14 chiffres de votre code d'utilisation final et cliquez sur le bouton Ok: la protection est installée et le programme se lance en version complète (tout en haut à gauche de l'écran, il n'est plus indiqué « Astro-PC Démo » mais le nom de votre programme astrologique). Vous n'aurez dorénavant plus les fenêtres ci-dessus. Si vous faites une erreur de saisie, le programme vous le signalera : recommencez alors. Si vous ne rentrez pas de code et cliquez sur le bouton *Annuler*, le logiciel se chargera en version de démonstration. Vous aurez la mention « Astro-PC Démo » en haut de l'écran.

# 1.7. CONFIGURATION du PROGRAMME

Lorsque l'installation de votre programme astrologique est terminée, vous pouvez ranger votre CD : vous n'en aurez à nouveau besoin que si vous devez réinstaller le programme. Si vous avez eu un quelconque problème et que l'installation n'a pu être effectuée correctement, contactez notre assistance technique.

Vous pouvez également consulter le fichier d'aide *Aide Technique.doc* se trouvant sur le CD (répertoire AurFR), qui vous indique les principales causes des problèmes d'installation.

Lorsque vous démarrez votre logiciel astrologique pour la première fois, un message « Désirez-vous télécharger la mise à jour des heures d'été ? » s'affichera peutêtre. Si c'est le cas, cliquez sur le choix « Non » : il n'est pas nécessaire de le faire pour le moment. Le programme vous le proposera deux fois par an. A ce moment, il vous suffira de consulter le menu *Aide*, choix *Mises à jour* pour savoir comment procéder.

Dès la première utilisation de votre logiciel, nous vous conseillons de configurer le programme à vos habitudes astrologiques. Voyez pour cela les options *Préconfiguration Ecole Astrologie et Préconfiguration Couleurs* du menu *Options*, ainsi que les autres groupes d'option. Consultez si nécessaire l'aide à l'écran du logiciel (voir chapitre 3).

# **1.8. INSTALLATION de PLUSIEURS PROGRAMMES**

Si vous achetez plusieurs logiciels INFOCIEL, les fonctions de chaque logiciel s'assembleront automatiquement en un programme unique après l'installation. Si vous achetez par exemple INFOCIEL WINDOWS et INFOCIEL HUMANISTE, vous obtiendrez un logiciel unique regroupant les fonctions de chaque Infociel. Il en va

de même si vous avez ASTRO-PC BASE et que vous souhaitez lui adjoindre un logiciel INFOCIEL.

Pour cela, il faut installer tous vos logiciels en même temps, en cochant la case « Installer d'autres logiciels Astro-PC ou Infociel » lors de l'installation (voir \$1.6).

Si vous installez un deuxième logiciel quelque temps après avoir installé un premier programme, la procédure à suivre est de désinstaller votre logiciel actuel (voir paragraphe suivant) puis de réinstaller tous vos programmes en même temps.

Contactez-nous si vous avez un quelconque doute sur la marche à suivre.

# 1.9. DESINSTALLATION du PROGRAMME

Avant de désinstaller le programme, nous vous recommandons d'effectuer si nécessaire une sauvegarde de vos fichiers de thèmes personnels et fichiers d'options. Utilisez pour cela la fonction de sauvegarde de votre logiciel : menu *Aide*, fonction *Sauvegarde des données*.

Pour supprimer le programme, il faut que celui-ci soit fermé (non chargé en mémoire).

# - Suppression de la protection

Si votre logiciel a une protection sur disque dur, il faut d'abord supprimer celle-ci avant de désinstaller le logiciel.

Pour cela, cliquez sur le bouton **Démarrer** et sélectionner le choix *Programmes* (*Tous les programmes*), puis le groupe *Auréas v7* et le programme *Outils* qui s'affiche à droite. Une fenêtre jaune intitulée « Auréas Outils » s'affiche.

Cette fenêtre vous affiche différents choix, par exemple :

```
Supprimer la protection :
ASTROPC Pro
Télécharger la mise à jour
Quitter
```

Les rectangles affichés dans le cadre « Supprimer la protection » vous indiquent quels sont les programmes et protections actuellement installés sur votre disque dur. Pour désinstaller une protection, cliquez sur le bouton du cadre « Supprimer protection » (dans notre exemple ci-dessus, Astro-PC Pro).

Dans le cas d'une protection sur disque dur, le programme vous demandera confirmation et vous indiquera un numéro de désinstallation qu'il faudra nous communiquer lorsque vous réinstallerez le programme.

Supprimez toutes les protections de vos programmes si vous en avez plusieurs et

notez tous les numéros de désinstallation. Quittez ensuite cette fenêtre.

## - Suppression du programme

Cliquez sur le bouton **Démarrer**, sélectionnez le choix *Paramètres* (cela n'est pas nécessaire si vous utilisez Windows XP) puis cliquez à droite sur *Panneau de configuration*. Dans les icônes du panneau de configuration, double-cliquez sur le choix « Ajout/Suppression de programmes ».

Dans la liste des programmes, sélectionnez votre logiciel (« Infociel … » ou « Astro-PC … ») puis cliquez sur le bouton *Ajouter/ Supprimer (Modifier/Supprimer* avec Windows XP) et allez jusqu'au bout de la désinstallation. A la fin de cette procédure, votre programme est définitivement supprimé de votre disque dur (sauf l'éventuelle icône sur le Bureau).

# 1.10. TOUCHES SPECIALES

Les remarques ci-dessous s'appliquent principalement à ceux qui ne sont pas familiarisés avec les touches du clavier.

- Les touches Alt, AltGr, Ctrl et Maj qui sont parfois utilisées en combinaison avec d'autres touches se situent sur la plupart des claviers en bas, à gauche et à droite de la barre d'espacement. Ces touches doivent toujours être maintenues appuyées. Par exemple, dans le cas de la combinaison Ctrl+N, il faut appuyer sur la touche Ctrl, la maintenir enfoncée et taper sur la lettre N.
- Lorsque le manuel dit d'appuyer sur **F8**, il s'agit de la touche de fonction **F8** (et non pas la touche F suivie de la touche 8). Cette même remarque s'applique pour toutes les autres touches de fonction.
- La touche **Tab** fréquemment utilisée est souvent représentée sur la plupart des claviers par deux flèches horizontales orientées l'une à gauche et l'autre à droite. Elle est située sur la gauche du clavier, à côté de la touche A.
- La touche **Entrée** est la touche la plus grande à droite du bloc alphabétique du clavier. La touche **Echap** est située tout en haut à gauche.
- Lorsque le manuel parle de la touche "Retour arrière" ou "Effacement arrière", il s'agit de la touche permettant d'effacer le dernier caractère tapé et située audessus de la touche Entrée. Elle est représentée par une flèche orientée vers la gauche : ←.
- Lorsque le manuel parle des "touches fléchées", il s'agit des touches permettant de déplacer le curseur à gauche, à droite, en haut ou en bas. Elles sont sur la plupart des claviers représentées simplement par des flèches :  $\uparrow \downarrow \leftarrow \rightarrow$ .

# Chapitre 2 : LEÇONS PRATIQUES

# SOMMAIRE

| 2.1  | LANCEMENT du PROGRAMME |                                             |    |  |  |  |
|------|------------------------|---------------------------------------------|----|--|--|--|
| 2.2  | PRESENTAT              | ION                                         | 19 |  |  |  |
| 2.3  | LEÇON 1 :              | Saisie des données                          | 20 |  |  |  |
| 2.4  | LEÇON 2 :              | Gestion des fichiers de thèmes              | 22 |  |  |  |
| 2.5  | LEÇON 3 :              | Au-delà de la carte du ciel                 | 23 |  |  |  |
| 2.6  | LEÇON 4 :              | Accès aux différents menus                  | 25 |  |  |  |
| 2.7  | LEÇON 5 :              | Saisie des données : approfondissement      | 26 |  |  |  |
| 2.8  | LEÇON 6 :              | Comparaison de thèmes                       | 28 |  |  |  |
| 2.9  | LEÇON 7 :              | Visualiser une Révolution solaire           | 29 |  |  |  |
| 2.10 | LEÇON 8 :              | Visualiser les transits des planètes lentes | 30 |  |  |  |
| 2.11 | LEÇON 9 :              | Obtenir les dates de transits               | 32 |  |  |  |
| 2.12 | LEÇON 10 :             | Comment modifier les Options                | 34 |  |  |  |

Prenez le temps de bien consulter ces leçons; elles ne peuvent que vous aider à bien utiliser votre programme astrologique.

# 2.1. LANCEMENT DU PROGRAMME

Pour pouvoir effectuer ces exercices, il faut bien sûr que l'installation ait été effectuée sans problèmes. A la fin de celle-ci, un raccourci permettant d'appeler le programme a été automatiquement créé dans le menu **Démarrer** / *Programmes* (*Tous les programmes*) / *Auréas v7* (ainsi que sur votre Bureau, si vous utilisez Windows XP et que vous avez opté pour ce choix lors de l'installation).

Nous supposerons dans les leçons de ce chapitre que votre programme astrologique a été placé dans le répertoire par défaut proposé lors de l'installation et que les options sont paramétrées comme elles l'étaient lors de votre achat. Pour reparamétrer si nécessaire les options en configuration d'origine, utilisez le choix "Réinitialiser le Fichier d'options" du menu *Options* du programme.

— Pour lancer le programme, si vous n'avez pas créé de raccourci sur le Bureau lors de l'installation (avec Windows XP), il faut cliquer sur le bouton Démarrer et sélectionner le choix *Programmes (Tous les programmes)*, puis le groupe *Auréas v7* et le nom de votre programme astrologique qui s'affiche à droite : Astro-PC... ou Infociel ...

Note : le choix intitulé « Outils » est utilisé pour des actions particulières. Si vous cliquez par erreur dessus, quittez simplement la fenêtre en cliquant sur « Quitter ». De même, si vous cliquez sur un des fichiers d'aide, vous pouvez les quitter en cliquant sur la case de fermeture (X) située en haut à droite de la fenêtre.

— Si vous avez créé un raccourci sur le Bureau lors de l'installation (Windows XP) : faites simplement un double clic sur le raccourci.

 Au démarrage du programme, une page de présentation s'affiche, avec éventuellement des conseils d'utilisation (si c'est le cas, fermez simplement cette fenêtre). Le logiciel attend vos instructions.

#### En résumé :

Allumez l'ordinateur et attendez le chargement de Windows.

Pour lancer le programme, cliquer sur le bouton **Démarrer** / choix *Programmes* / groupe Auréas v7 / nom de votre programme astrologique.

# 2.2. PRESENTATION

Lorsque vous lancez votre logiciel astrologique, l'écran du programme s'affiche, constitué de plusieurs parties :

- 1 La barre de menus
- 2 La palette d'outils
- 3 La fenêtre graphique des thèmes (et écran d'accueil)
- 4 D'éventuelles fenêtres de données

#### 1 - La barre de menus

Située horizontalement tout en haut de l'écran, elle regroupe par menu toutes les fonctions de votre logiciel astrologique. Le menu *Natal* comprend par exemple toutes les fonctions de ce domaine.

#### 2 - La palette d'outils

Située sur la gauche de l'écran, la palette d'outils vous permet d'effectuer rapidement et simplement de nombreuses manipulations sur les fenêtres de thèmes et de données qui s'affichent. Prenez le temps de bien l'étudier et de connaître ses différentes fonctions, car elle vous fera gagner un temps précieux (voir l'aide à l'écran pour plus de détails).

#### 3 - La fenêtre graphique des thèmes

Au chargement du programme astrologique, cette fenêtre vous affiche un écran de bienvenue avec des symboles astrologiques ou un thème astrologique (ou la fenêtre des conseils d'utilisation). Le programme attend vos instructions. Affichez par exemple un thème natal en cliquant sur le menu *Natal* et en sélectionnant la première ligne : *Thème Natal*. Dans la fenêtre qui apparaît, cliquez sur **Ok**.

#### 4 - Les fenêtres de données

En utilisant par exemple la palette d'outils, vous pourrez obtenir de nombreux tableaux de données qui seront affichées dans des fenêtres supplémentaires.

Vous pouvez afficher autant de fenêtres de données que vous le désirez, mais l'écran deviendra alors moins lisible. Dès que vous souhaitez fermer une fenêtre, cliquez sur sa case de fermeture (X) située en haut à droite (ou tapez sur les touches **Ctrl+F4**). Plus rapidement, pour ne laisser sur l'écran que la palette d'outils et la fenêtre graphique, tapez sur la touche **F12** du clavier.

La fenêtre graphique et les fenêtres de données peuvent être déplacées à n'importe quel endroit de l'écran. Pour cela, cliquez sur leur barre de titre, gardez le bouton de la souris appuyé et déplacez la souris pour modifier la position de la fenêtre à l'écran.

# 2.3. LEÇON N° 1 — Saisie Date & Lieu : introduction des données du thème

Note importante : dans les leçons qui suivent, qui sont des exemples généraux, certaines commandes, menus ou boutons ne se trouvent peut-être pas dans le programme astrologique que vous avez acheté. Dans ce cas, n'en tenez pas compte et passez à la suite.

- Nous allons tout d'abord introduire les données d'un thème d'exemple. Pour appeler le tableau de saisie, cliquez en haut à gauche de l'écran sur le menu Fichiers de la barre de menu (ou bien tapez sur les touches Alt+F). La première ligne de fonction, Ouvrir (Saisie données des thèmes), permet d'introduire les coordonnées des thèmes. Faites un clic sur cette ligne pour sélectionner cette fonction et voir apparaître le tableau de saisie des données.
- En utilisant la souris (ou le clavier et les touches **Entrée** et **Tab**), nous allons remplir le tableau en utilisant l'exemple suivant :

Thème natal EXEMPLE, né le 1er mai 2000 à 12h30 à Lyon, France.

Utilisez au besoin la souris (ou les quatre flèches de déplacement vertical ou horizontal du clavier) pour corriger d'éventuelles erreurs. Nous ne verrons dans ces leçons que les commandes dont nous avons besoin pour faire fonctionner nos exemples. La saisie des données est développée en détail dans l'aide à l'écran intégrée au programme (voir chapitre 3, *Aide à l'écran*).

- Sur le clavier, les touches Tab et la combinaison de touches Maj+Tab permettent de se déplacer dans les différentes zones de saisie (Maj+Tab permet de revenir en arrière). Si vous préférez utiliser la souris, il suffit de cliquer à l'endroit souhaité pour vous déplacer.
- Lorsque vous arrivez dans le tableau de saisie, vous pouvez constater qu'il est composé de deux parties identiques : données du *Thème Natal* à gauche et données du *Thème d'Etude* (deuxième thème) à droite. Nous n'allons pour le moment utiliser que la *partie gauche*. Cliquez sur le menu *Fichiers* de la fenêtre de saisie des données (et non celui de la barre principale de menus) et cliquez sur la ligne *Natal* : *Nouveau*. Les données du Thème Natal vont être effacées. Avec la souris, cliquez dans la zone de saisie du NOM (zone blanche à droite du bouton Noms).

**Nom** : entrez le nom que vous voulez donner à votre thème (EXEMPLE), puis cliquez en-dessous dans la zone de saisie du nom du pays (avec le clavier,

vous pouvez appuyer deux fois sur **Tab** pour passer à la saisie du pays).

- **Pays** : introduisez le nom du pays et cliquez en-dessous dans la zone de saisie de la ville (avec le clavier, appuyez deux fois sur **Tab** pour y aller).
- Ville : pour introduire le nom de la ville (LYON), vous pouvez soit le taper au clavier, soit cliquer sur le bouton Ville situé à gauche et effectuer votre choix dans la liste qui apparaît : celle-ci vous affiche d'abord les préfectures de chaque département puis les principales villes classées alphabétiquement. Faites votre choix en faisant un double-clic sur la ville désirée. (Pour le pays que nous avons introduit juste avant, vous pouvez aussi faire votre sélection en cliquant sur le bouton Pays.) Lorsque vous avez introduit le nom de la ville, passez à la saisie de la date : le programme met à jour automatiquement la longitude et la latitude pour Lyon (il faut pour cela que l'option du dessous, *Ville, Recherche automatique*, soit active : présence d'un "v" dans la case à gauche).
- Date : dans les zones de saisie de la date, tapez le jour, le mois et l'année de naissance en utilisant la souris ou la touche Tab pour vous déplacer : 1
  Tab 5 Tab 2000. Pour l'heure, introduisez l'heure *légale* de naissance (celle de l'état civil : 12h). Pour les minutes, tapez 30.
- **Ecart avec le Temps Universel** : pour la plupart des thèmes, il faut que l'option *TU, Recherche automatique* située en-dessous de la date soit activée. Si ce n'est pas le cas, cliquez avec la souris sur cette ligne pour qu'un "v" apparaisse à gauche.
- **Bouton Vérifier TU** : en cliquant sur ce bouton, le programme vérifie automatiquement le décalage horaire pour la France à la date introduite et affiche en-dessous le Temps Universel (10h30) et le décalage horaire (2h).
- **Sexe** : la dernière chose à faire est d'indiquer le sexe de la personne : cliquez sur M (masculin) ou F (féminin). Le choix « ? » est à utiliser pour les sociétés, événements, etc.
- Nous n'irons pas plus loin pour le moment : nous avons saisi les données fondamentales pour calculer un thème. Cliquez maintenant sur le bouton Ok situé à droite de la fenêtre de saisie : le Thème Natal s'affiche avec les options d'origine : Ascendant à gauche, zodiaque tropical, domification Placidus, etc. Les données du thème (en Temps Universel) sont toujours rappelées en haut de la fenêtre graphique contenant le thème, en haut à gauche de la palette d'outils et autour du thème (si cette option est activée).
- Notez que vous pouvez demander de l'aide à l'écran à n'importe quel endroit du programme. Si vous désirez l'aide concernant un point précis (bouton, zone de saisie, etc.) de la saisie, allez sur ce point en utilisant la touche **Tab** ou la souris puis tapez sur F1 : vous obtiendrez l'aide à l'écran concernée. Pour fermer cette fenêtre et revenir au programme astrologique, tapez simplement sur la

touche **Echap**.

### En résumé :

Pour obtenir un Thème Natal, utiliser le menu *Fichiers*, sélectionner la fonction *Ouvrir* (Saisie données des thèmes) :

- introduire les données de naissance,

– le Thème Natal est affiché lorsque vous quittez la saisie des données en cliquant sur le bouton Ok.

# 2.4. LEÇON N° 2 — Saisie Date & Lieu : gestion des fichiers de thèmes

Nous vous conseillons maintenant de refaire la leçon 1 en introduisant les données d'un thème personnel (vous-même, un membre de votre famille, un ami, etc.) et de le sauvegarder dans un fichier de thèmes.

Pour cela, après avoir introduit les informations du thème désiré comme vu cidessus, cliquez sur le menu *Fichiers* de la fenêtre de saisie des données et sélectionnez le choix *Natal* : *Enregistrer* sous.

## Création d'un fichier de thèmes

Le programme vous demandera de donner un nom au fichier où il devra stocker ce thème : tapez le nom que vous désirez (Clients, Personnel, Famille, Amis...) dans la zone de saisie du nom, puis cliquez sur **Enregistrer**. Ce nouveau fichier est créé et vous pourrez désormais sauvegarder dedans autant de thèmes que vous désirez.

Le nom du fichier est dorénavant indiqué au-dessus du nom du thème, à droite du bouton « Fichiers ». Vous pourrez par exemple y lire « c:\program files\aureas7\amis.gam », c'est-à-dire le nom du fichier (amis), son extension (gam) et le disque et répertoire où il se trouve. Ce fichier est appelé « fichier de thèmes actif ».

Lorsque vous cliquez sur le bouton **Noms** de la fenêtre de saisie des données, la liste des thèmes enregistrés dans ce fichier apparaît (pour l'instant, vous n'en aurez qu'un seul). Pour reprendre les informations d'un thème sauvegardé, il suffit de faire un double-clic dessus dans la liste : les données seront automatiquement placées dans le tableau de saisie.

Pour les prochains thèmes que vous voudrez enregistrer dans ce fichier, il suffira de sélectionnez la commande Natal : Enregistrer du menu Fichiers (ou cliquer à

droite sur le bouton Ok + Enregistrer Natal).

La commande *Natal : Enregistrer sous* n'est à utiliser que lorsque vous créez un fichier pour la première fois, ou lorsque vous souhaitez enregistrer les données d'un thème dans un fichier différent du fichier de thèmes actif. Dans ce dernier cas, si le fichier existe déjà, faites simplement un double-clic sur son nom dans la liste qui apparaît : le thème sera sauvegardé dans ce fichier.

Nous vous conseillons au départ de n'utiliser qu'un seul fichier pour vos thèmes. Quand vous serez familiarisé avec l'utilisation du logiciel, vous pourrez en créer autant d'autres que vous souhaitez.

## Ouverture d'un fichier de thèmes

Si vous désirez récupérer les données d'un thème se trouvant dans un autre fichier que le fichier de thèmes actif, il vous faut utiliser la commande *Natal : Ouvrir* du menu *Fichiers* (ou cliquer sur le bouton **Fichiers** situé au-dessus du bouton **Noms**).

Le programme vous affichera une fenêtre avec la liste des différents fichiers de thèmes existants : fichiers de thèmes personnels et fichiers de thèmes de célébrités fournis avec le programme.

Pour sélectionner le fichier désiré, faites simplement un double-clic dessus : il deviendra le fichier de thèmes actif et le programme vous affichera automatiquement la liste des thèmes de ce fichier pour que vous puissiez sélectionner celui que vous désirez.

Nous verrons un exemple avec les fichiers de célébrités dans la leçon n°5.

## En résumé :

Pour éviter de réintroduire à chaque fois les données de vos thèmes personnels, il faut les sauvegarder dans un ou plusieurs fichiers. Pour cela, utilisez les commandes du menu *Fichiers* de la saisie des données.

# 2.5. LEÇON N° 3 — Au-delà de la Carte du Ciel

Lorsque vous avez une carte affichée à l'écran, il est possible de demander d'autres informations complémentaires. Pour cela, il faut utiliser les boutons de commande de la palette d'outils située à gauche. Il y a trois groupes de boutons dans la partie centrale de la palette: ils sont intitulés *Temps, Pos. (Positions)* et *Asp. (Aspects).* Pour voir le contenu d'un de ces groupes, cliquez simplement sur son titre (appelé onglet) : vous verrez le contenu de la palette changer. Cliquez ensuite sur le bouton désiré.

Ci-après, nous indiquerons si nécessaire entre parenthèses, à la suite des boutons ou commandes, le groupe dont ils font partie (il faudra donc cliquer au préalable sur l'onglet adéquat de la palette). Après l'affichage d'une carte du ciel :

**Pour obtenir :** Note : (\*) = commandes non présentes dans toutes les versions

- Les forces des planètes : cliquez sur le bouton Force (Pos.) (\*)
  Les minutes des longitudes : cliquez sur le bouton Min (groupe Pos.)
  Les degrés uniquement : cliquez sur le bouton Deg (Pos.)
- Les domitudes placidiennes : cliquez sur le bouton **Domi** (Pos.) (\*) (la domitude est la position suivant le cercle des Maisons) (Les boutons ci-dessus modifient les valeurs directement sur la carte)

| • | Les positions précises            | diquez sur la houten <b>Carto</b> (Pos)                                                                                                    |
|---|-----------------------------------|----------------------------------------------------------------------------------------------------|
|   | des planetes et maisons :         | cilquez sur le bouron <b>Carle</b> (Fos.)                                                                                                    |
| • | Le détail des aspects :           | cliquez sur le bouton Natal (Aspects)                                                                                                    |
| • | Les aspects planète par planète : | cliquez sur les flèches $Pla\uparrow$ et $Pla\downarrow$ ( <i>Id.</i> ) (*)<br>ou cliquez directement, sur le thème, sur<br>le symbole de la planète désirée |
|   |                                   |                                                                                                    |

(si cela n'a aucun effet, réaffichez d'abord le thème natal: menu Natal, Thème Natal — ou cliquez sur le bouton **Réafficher** de la palette d'outils)

• Les aspects groupe par groupe: cliquez sur les flèches  $Asp \uparrow$  et  $Asp \downarrow$  (Id.) (\*)

#### Notes :

Pour fermer les fenêtres de données ouvertes suite à l'utilisation des boutons **Carte** et **Nata**I, cliquer sur la case "X" située en haut à droite de la fenêtre (ou tapez sur la touche **F12**). Pour voir toutes les données d'une fenêtre, utilisez les éventuelles barres de défilement.

Pour obtenir les tableaux de données en couleur, cochez si nécessaire la ligne d'option « Utiliser choix couleurs » située en bas de la palette d'outils.

| P | our imprimer le thème : (l'in    | nprimante doit être correctement configurée)                                                    |
|---|----------------------------------|-------------------------------------------------------------------------------------------------|
| • | Par les menus :                  | menu Fichiers, fonction Imprimer + Ok                                                           |
| • | Par le clavier :                 | tapez sur <b>F8</b> (touche de fonction) + $Ok$                                                 |
| • | Imprimer le détail des calculs : | cliquez sur le bouton <b>Carte</b> <i>(Pos.)</i><br>puis tapez sur <b>F8</b> et cliquez sur Ok. |

*Note :* si à la place du thème vous obtenez l'impression d'une petite grille, c'est que la fenêtre graphique contenant le thème était désélectionnée. Cliquez sur le thème pour réactiver la fenêtre (sa barre de titre doit être bleu foncé) et réimprimez.

### Taille du thème :

Notez que la taille du thème imprimé est indépendante de celle de la carte affichée à l'écran. La taille du thème écran se modifie grâce au menu *Options, Graphisme et Affichage.* La taille du thème imprimé peut se changer en cliquant sur le menu *Fichiers, Imprimer,* puis en cliquant sur le bouton « Options d'impression ».

#### Zoom :

Si vous voyez mal certains détails du thème et que vous souhaitez l'agrandir à l'écran, double-cliquez avec la souris sur le thème (à n'importe quel endroit). Celuici sera alors affiché sur tout l'écran de votre ordinateur (les menus deviendront invisibles et inaccessibles). Pour revenir à l'affichage normal, refaites un doubleclic.

#### Menu contextuel :

Vous pouvez obtenir également d'autres informations sur un thème en utilisant le bouton *droit* de la souris. Le Thème Natal étant affiché à l'écran, si vous cliquez sur le symbole du Soleil (cercle avec un point central) avec le bouton droit de la souris, un menu déroulant, ou menu contextuel, s'affiche. Vous pouvez alors sélectionner un des choix proposés, en utilisant à nouveau pour cela le bouton *gauche* de la souris (le bouton droit n'est utilisé que pour afficher le menu contextuel). Le menu contextuel fonctionne lorsque vous cliquez sur une planète, un signe du zodiaque, un aspect (si son symbole est affiché) ou une maison (cliquer sur son numéro). Si vous cliquez sur le fond du thème à un autre endroit, le menu contextuel qui apparaît vous permet d'obtenir diverses informations.

#### En résumé :

Après l'affichage de la carte du ciel à l'écran, il est possible de visualiser des informations complémentaires (minutes : **Min**, degrés : **Deg**, forces : **Force**, domitudes : **Domi**, aspects : **Natal**, aspects planète par planète : **Pla**  $\uparrow$  et **Pla** $\downarrow$ , etc.). Pour imprimer la carte du ciel, tapez simplement sur la touche de fonction **F8** et validez avec le bouton Ok.

# 2.6. LEÇON N° 4 — Accès aux différents Menus

Lorsque la barre de menus suivante :

| <u>F</u> ichiers | <u>N</u> atal | <u>C</u> ompar. | <u>T</u> ransits | <u>R</u> évol. | <u>D</u> irections | Te <u>x</u> tes | <u>S</u> pécial | <u>O</u> ptions | <u>A</u> ide |
|------------------|---------------|-----------------|------------------|----------------|--------------------|-----------------|-----------------|-----------------|--------------|
|------------------|---------------|-----------------|------------------|----------------|--------------------|-----------------|-----------------|-----------------|--------------|

est présente sur la première ligne de l'écran, vous pouvez accéder aux différents menus en cliquant sur les titres (ou en tapant sur **Alt** et la lettre soulignée du me-

nu choisi). Note : selon les versions de programme, seuls certains des menus affichés ci-dessus apparaîtront.

- Par exemple, pour accéder au menu des Révolutions (passez à la leçon suivante s'il n'existe pas dans votre version), cliquer dessus une fois (ou taper sur Alt-R). Le menu des Révolutions apparaît alors sur l'écran.
- En cliquant sur la ligne *Révolution Solaire*, vous obtenez un tableau de choix intermédiaire. Cliquez sur le choix "Superposés sur 2 niveaux" et "Aspects entre : Natal et Carte", puis sur Ok : vous obtenez la Révolution Solaire superposée au Thème Natal. La date et l'heure exacte de la Révolution sont automatiquement calculées et indiquées en haut de la fenêtre d'affichage.

Pour obtenir la Révolution Solaire de l'année suivante, cliquez simplement sur le bouton +1R de la palette d'outils (groupe *Temps*). Utiliser -1R pour obtenir les RS des années précédentes (les dates de RS sont automatiquement modifiées, comme vous pouvez le voir en haut de la fenêtre graphique). Vous pouvez aussi sélectionner l'année de RS souhaitée dans le tableau de choix qui s'affiche lorsque vous demandez la fonction de Révolution.

• Pour obtenir des détails sur :

| Les aspects du thème de Révolution : | Cliquez sur le bouton <b>Carte</b> (Aspects) de la palette d'outils |
|--------------------------------------|---------------------------------------------------------------------|
| Les aspects du Thème Natal :         | Cliquez sur le bouton Natal (Aspects)                               |
| Les aspects entre ces deux thèmes :  | Cliquez sur Nat/Car ou Car/Nat (Id.)                                |
| Le détail des positions :            | Cliquez sur Carte (Pos.)                                            |
| Les positions sur imprimante :       | Tapez sur <b>F8</b> après le bouton <b>Carte</b>                    |

• Pour obtenir les aspects d'une planète, vous pouvez aussi utiliser le menu contextuel (bouton droit de la souris, voir leçon précédente).

#### En résumé :

Pour voir le contenu des menus de la barre de menus principale, cliquez dessus ou tapez sur **Alt** et la lettre du menu soulignée. A l'aide de la souris ou des touches fléchées, sélectionnez la fonction désirée.

# 2.7. LEÇON N° 5 — Saisie : Approfondissement

## Consulter un fichier de thèmes

 Après avoir sélectionné la ligne Ouvrir (Saisie données des thèmes) dans le menu Fichiers, nous allons consulter un fichier d'exemple qui concerne des personnalités du cinéma : CINEMA.GAM. De nombreux thèmes de personnalités (environ 3000), classés par domaine (politiques, scientifiques, religieux, etc.), sont fournis avec votre logiciel. Voyez l'aide à l'écran pour plus d'informations.

- En arrivant dans le tableau de saisie, cliquez sur le menu *Fichiers* de la fenêtre de saisie et sélectionnez la ligne *Natal : Ouvrir* (ou cliquez sur le bouton **Fichiers**). Une fenêtre listant les fichiers de thèmes présents dans le répertoire s'affiche. Avec la souris ou le clavier, sélectionnez le fichier CINEMA dans la liste (le plus rapide est de faire un double-clic dessus).
- Après avoir sélectionné un fichier, le programme active automatiquement le bouton de commande **Noms**. Ce bouton permet de voir la liste des thèmes mémorisés dans le fichier de thèmes actif et de choisir le thème souhaité.
- Dans la fenêtre listant les thèmes présents dans le fichier CINEMA, sélectionner le thème désiré avec la souris ou les touches fléchées (↑↓).

Par exemple, pour sélectionner le thème de Catherine DENEUVE, tapez sur la lettre  ${\bf D}$  pour aller directement aux noms commençant par la lettre indiquée. Le fichier se positionne sur la lettre D :

| DALLE Beatrice         | _19 | 12 | 1964 |
|------------------------|-----|----|------|
| <br>DELUBAC Jacqueline | 27  | 05 | 1907 |
| DENEUVE Catherine      | _22 | 10 | 1943 |

- Utiliser les touches fléchées ou la souris pour sélectionner la ligne DENEUVE *Catherine.*
- Après validation, vérifier d'un coup d'oeil les données. Au-dessus du nom "DENEUVE Catherine", vous pouvez voir une ligne rappelant quel est le fichier de thèmes actif : C:\...\CINEMA.GAM.
- Enfin, cliquez sur le bouton **Ok**. Le thème s'affiche.

# Utiliser l'aide à l'écran

Dans la saisie des données (revenez dans le tableau de saisie en tapant sur la touche **F2** du clavier, ou en utilisant le menu *Fichiers, Ouvrir*), le programme vous permet d'obtenir des informations sur les zones de saisie.

- Pour obtenir l'aide générale sur la saisie des données, cliquez sur le bouton **Aide** situé à droite.
- Pour obtenir l'aide spécifique de l'élément (zone de saisie, bouton, etc.) où se trouve le curseur, taper sur la touche **F1**.
- Après consultation de l'aide, pour terminer et fermer la fenêtre, taper sur **Echap** ou **Alt-F4** (ou cliquez en haut à droite sur la croix de fermeture). Nous verrons par la suite les particularités de la fonction d'aide à l'écran.

## En résumé :

Les zones de saisie comme celle pour le "Nom" sont associées à des boutons de commande situés à côté d'elles et permettant d'afficher la liste des données correspondantes. Par ailleurs, une aide à l'écran est disponible à tout moment en activant le bouton **Aide** ou en tapant sur **F1**.

# 2.8 LEÇON N° 6 — Comparaison de deux thèmes

Note : non disponible sur Infociel Dates, Astrologie Ancienne, Inde, Directions et Statistiques. Passer dans ce cas à l'exercice suivant.

- Nous allons maintenant voir comment comparer deux thèmes. Nous allons reprendre comme exemple le thème de Catherine Deneuve (voir leçon précédente) que nous allons comparer au thème de Yves Montand.
- Tout d'abord, tapez si nécessaire sur **F2** pour revenir à la saisie des données et vérifiez que les données du thème de Catherine Deneuve sont toujours celles affichées pour le Thème Natal. Si ce n'est pas le cas, refaites la leçon 5 pour resélectionner le thème de Deneuve.
- Maintenant, nous allons remplir le tableau THEME ETUDE, qui permet de rentrer les données d'un deuxième thème pour par exemple effectuer des comparaisons. Pour cela, il faut utiliser la partie *droite* du tableau de saisie des données (boutons et champs de saisie). Nous allons chercher le thème d'Yves Montand qui se trouve également dans le fichier CINEMA.
- Comme le nom de fichier indiqué juste au-dessus de la zone de saisie du nom d'Etude n'est pas CINEMA.GAM, cliquez sur le menu *Fichiers*, sélectionnez la ligne *Etude : Ouvrir* et sélectionnez le fichier CINEMA comme nous l'avons déjà vu dans la leçon précédente.
- La fenêtre listant les thèmes présents dans le fichier CINEMA s'affiche à nouveau automatiquement. Avec la souris ou le clavier, choisir le thème désiré. Pour sélectionner le thème de MONTAND Yves, tapez par exemple **M** pour aller directement aux noms commençant par la lettre indiquée. Avec la souris ou les touches fléchées, descendre dans la liste et sélectionner le thème.
- Valider votre choix et vérifier d'un coup d'oeil les données. Enfin, cliquez sur le bouton Ok de la saisie.
- Nous allons maintenant visualiser la comparaison des deux thèmes superposés. Cliquez sur le menu *Comparaisons* et sur la fonction *Synastries*. Sélectionnez les choix "Superposés sur 2 niveaux" et "Aspects entre Natal et Etude" et cliquez sur le bouton Ok.
- Les deux thèmes s'affichent superposés : le Thème Natal (Deneuve) se dessine sur l'écran légèrement plus petit et le deuxième thème (Montand) vient se superposer. Les aspects indiqués au centre sont les aspects de comparaison entre

les deux thèmes. Dans le groupe *Aspects* de la palette d'outils, le bouton **Natal** vous donnera les aspects du Thème Natal (Deneuve) et le bouton **Carte** les aspects du Thème d'Etude (Montand). Les boutons **Nat/Car** et **Car/Nat** vous redonneront les aspects entre les deux thèmes. N'oubliez pas que vous pouvez agrandir (zoomer) les thèmes en faisant un double-clic à n'importe quel endroit de la fenêtre graphique (refaites ensuite un double-clic pour revenir à la taille normale).

• Pour ceux qui utilisent les thèmes composites (mi-points de deux thèmes), il suffit de sélectionner la fonction *Thème Composite* du même menu *Comparaisons* pour obtenir ce thème (affichage pleine page).

#### En résumé :

Le tableau de saisie THEME ETUDE permet d'introduire les données d'un deuxième thème et donc d'effectuer entre autres des comparaisons de thèmes. La saisie du tableau THEME ETUDE suit exactement les mêmes principes que la saisie du THEME NATAL.

# 2.9. LEÇON N° 7 — Visualiser une Révolution Solaire

Note : non disponible sur Infociel Astronomie, Inde, Directions et Statistiques.

- Lorsque l'on souhaite calculer des Révolutions, des Transits, etc., il faut au préalable indiquer dans le tableau THEME ETUDE la *date* et le *lieu* pour lesquels il faut calculer la carte du ciel. Nous allons prendre un exemple et établir la Révolution solaire de Catherine Deneuve pour l'année 2001 à Paris.
- Tout d'abord, tapez sur F2 pour aller aux tableaux de saisie et vérifiez que les données du thème de Catherine Deneuve sont toujours celles du Thème Natal. Si ce n'est pas le cas, refaites la leçon 5 pour resélectionner le thème désiré.
- Nous allons à nouveau travailler avec la partie droite de la saisie : THEME ETUDE. Si vous venez d'effectuer la leçon précédente, le thème d'Yves Montand est encore affiché. Pour vider les zones de saisie, cliquez sur le menu *Fichiers* de la fenêtre de saisie, puis sélectionnez le choix *Etude : Nouveau*. Nous allons à nouveau remplir les zones du Thème d'Etude, à droite du tableau.
- Cliquez sur le bouton **Pays** (de la zone THEME ETUDE) : la liste des pays disponibles s'affiche. Taper sur **FR** pour aller directement aux pays commençant par FR et validez le choix FRANCE.
- Introduisez PARIS pour la ville. Vous pouvez soit cliquer sur le bouton **Villes** et rechercher PARIS dans la liste, soit taper directement le nom de la ville dans la

zone de saisie. Le programme mettra à jour la longitude et la latitude.

- Utilisez la souris ou le clavier (**Tab**) pour aller jusqu'à la saisie de la date. Introduisez le jour de la date anniversaire pour l'année souhaitée, c'est-à-dire 22/10/2001. Il n'y a pas besoin d'introduire l'heure, c'est le programme qui la calculera automatiquement.
- C'est tout : cliquez sur **Ok** pour quitter la saisie.
- Appelez le menu des Révolutions en cliquant dessus. Validez la fonction *Révolution Solaire*. Dans les choix d'affichage, sélectionnez "Juxtaposés sur 2 fenêtres" et "Aspects entre Carte et Carte".
- Vous pouvez noter que les fonctions de Révolutions affichent automatiquement les dates exactes (en Temps Universel) des six révolutions précédant et suivant la date du Thème d'Etude. Si vous souhaitez une révolution pour une autre année, vous pouvez la sélectionner directement dans cette liste.
- Cliquez sur Ok. Sur deux fenêtres côte à côte, vous obtenez le Thème Natal à gauche et la Révolution solaire à droite (la date exacte de RS a été calculée et est affichée en haut). Pour visualiser la Révolution solaire suivante, vous pouvez cliquer sur le bouton +1R de la palette d'outils (groupe *Temps*). Pour avoir les RS précédentes, cliquer sur -1R. Comme nous l'avons vu, vous pouvez aussi faire la sélection de l'année dans le tableau de choix "Dates exactes" qui s'affiche lorsque vous demandez la fonction de Révolution solaire.
- Pour toutes les Révolutions solaires, il faut donc introduire dans le tableau THEME ETUDE l'endroit où se trouvait (ou bien se trouvera) la personne lors de son anniversaire.
- Pour obtenir un thème de Transits, procédez de la même façon : indiquez dans le tableau THEME ETUDE le lieu et la date désirée puis utilisez le menu *Transits*.

#### En résumé :

Le tableau de saisie THEME ETUDE permet également d'introduire la date et le lieu pour effectuer des thèmes prévisionnels (Révolutions, Transits, etc.). Pour les RS, il faut indiquer la date anniversaire de l'année souhaitée.

# 2.10 LEÇON N° 8 – Fonction *Planètes lentes pas à pas* Visualisation du déplacement des Transits

Note : pour les versions Infociel Dates, New-Age, Astrologie Ancienne, Inde, Directions, Statistiques, Humaniste et Sidéral, passer à l'exercice suivant. Nous allons maintenant voir une fonction intéressante permettant de visualiser l'évolution des planètes en transit.

La date de départ pour le calcul des transits doit être introduite dans le tableau THEME ETUDE de la fonction *Saisie données des thèmes*. Plus rapidement, il est aussi possible d'initialiser la date du tableau THEME ETUDE avec la date et l'heure du jour en utilisant la palette d'outils : cliquez sur l'onglet du groupe *Temps* de la palette puis sur le bouton **Horaire** de la zone "Initialiser ETUDE". Cela met automatiquement à jour les données du Thème d'Etude (avec la date et l'heure actuelles de votre ordinateur) comme vous pouvez le constater en regardant les données d'Etude affichées en haut à droite de la palette d'outils.

La date de départ des transits sera affichée en Temps Universel (heure de Greenwich) en haut de la fenêtre contenant le thème graphique.

Sur la barre de menus, sélectionnez le menu des *Transits* puis validez la ligne *Planètes lentes pas à pas.* 

Le programme vous affiche la page de sélection vous permettant de choisir la façon d'afficher l'évolution des transits : soit sur tout l'écran (pleine page), soit superposés au Thème Natal, etc. Si nécessaire, choisissez "Superposés sur 2 niveaux". Le cadre de choix « Planètes » vous permet de sélectionner les planètes dont vous voulez voir les transits. Pour notre exemple, prenons de Mars à Pluton uniquement. Validez également le choix « Aspects entre Natal et Carte » et cliquez sur le bouton **O**k.

Le Thème Natal se dessine sur l'écran légèrement plus petit et une deuxième couronne de planètes (les planètes en transits) vient se superposer; elles vont pouvoir se déplacer autour du Thème Natal avec une vitesse réglable.

- La liste des aspects de comparaison peut être obtenue en cliquant sur le bouton Car/Nat (groupe Aspects). Ce sont les aspects de comparaison entre les planètes lentes en transit et le thème Natal. Repérez l'intitulé Planètes lentes pas à pas Aspect Natal en haut de la fenêtre de données. Il indique que les planètes dans la colonne de gauche font référence aux planètes du niveau 2, soit le Thème d'Etude (planètes en transits), tandis que la colonne de droite fait référence aux planètes natales. Cette fenêtre peut être déplacée à n'importe quel endroit de l'écran : il suffit pour cela de cliquer sur sa barre de titre, de maintenir le bouton de la souris enfoncé, et de faire glisser la fenêtre jusqu'à l'endroit désiré. Vous pouvez la fermer avec Ctrl+F4 ou avec la souris.
- Le "pas de temps" (vitesse d'évolution du thème) est réglable : celui-ci peut aller en marche avant (futur) ou à reculons (passé). La vitesse d'évolution est indiquée dans le groupe *Temps* de la palette d'outils (cliquer sur l'onglet de ce groupe si nécessaire). Vous pouvez voir le chiffre "10" en dessous de la mention "jours", ce qui signifie que le thème va être avancé de 10 jours à chaque nouvel affichage.

- Il y a deux modes de fonctionnement : Automatique et Manuel. Vous êtes toujours en mode manuel lorsque vous demandez cette fonction, car cela est plus pratique quand on veut prendre le temps de regarder les cartes. Pour voir l'évolution des transits de 10 jours en 10 jours, cliquez maintenant sur le bouton +1R de la palette (groupe Temps). Le thème va avancer de 10 jours, comme vous pouvez le vérifier en regardant la date affichée en haut de la fenêtre du thème (ainsi que dans les angles de la fenêtre graphique, si cette option est activée). La liste d'aspects que vous pouvez obtenir en cliquant sur le bouton Car/Nat (groupe Aspects) va vous indiquer les nouveaux aspects formés. Vous pouvez également utiliser le bouton -1R pour revenir en arrière dans le temps.
- Vous pouvez modifier le nombre de jours d'avance ou de recul dans le temps en modifiant le chiffre 10 du pas de temps de la palette d'outils.
- Pour plus de détails sur cette fonction, voyez l'aide à l'écran du programme.

#### En résumé :

La fonction *Planètes lentes pas à pas* est une des fonctions permettant de visualiser l'évolution des transits. La vitesse d'évolution dans le temps se modifie en la changeant dans la palette. Les boutons +1R (vers le futur) et -1R (vers le passé) permettent de faire évoluer le thème dans le temps.

# 2.11 LEÇON N° 9 — Dates exactes de transits

Note : disponible uniquement sur ASTRO-PC Professionnel, INFOCIEL Recherches de Dates, Interprétation et Karmique. Passer à l'exercice suivant pour les autres versions.

Sur la barre de menus, cliquez sur le menu des *Transits*. Sélectionnez et validez la ligne *Recherches dates Transits/Natal*.

Le tableau de sélection des recherches apparaît. Dans la liste de gauche listant les planètes, sélectionnez avec un clic de souris les planètes pour lesquelles vous désirez une recherche de dates (si un "v" se trouve à gauche de la planète, elle est sélectionnée). Vous pouvez aussi paramétrer la durée de recherche, etc. Dans la méthode d'affichage (en bas de la fenêtre), vérifiez que le choix « En liste » soit coché. Faites de même pour le choix « Dates exactes » à droite. Cliquez ensuite sur **Ok**. Les dates de transits vont être affichées dans une nouvelle fenêtre.

Les deux dates en haut de la fenêtre donnent la date de début de recherche et la date de fin (dépendant de la durée de la recherche). Ensuite, dans l'ordre chronologique des dates, arrivent les dates des Transits, avec à gauche les planètes transitantes et à droite les planètes natales. Par exemple :

| Plan. | Position         | Asp | Plan. | Position   | Date                          | Natal |
|-------|------------------|-----|-------|------------|-------------------------------|-------|
| 4     | 24 02 9          | Δ   | Ŧ     | 24 02 116  | 05.07.2002 2211 50 (040a0711) | -     |
| đ     | 00° 00'          | D   | ର     |            | 13.07.2002 15h 23 (040a07m)   |       |
| <br>4 | 26° 23' <b>छ</b> | oo  | ち     | 26° 23' VS | 16.07.2002 10h 58 (040a08m)   | ď     |
| <br>ち | 24° 09' 耵        | D   | VI    |            | 25.07.2002 11h 58 (040a08m)   |       |
| <br>¥ | 14° 54' 🖍        |     | D     |            | 26.08.2002 11h 00 (040a09m)   |       |
| <br>ち | 29° 05' 耵        |     | R     |            | 11.10.2002 13h 02 (040a10m)   |       |

1) La première ligne indique que Jupiter en transit, situé à  $24^{\circ}02$  en Cancer, a formé un trigone à Vénus natale ( $24^{\circ}02$  Scorpion) le 5 juillet 2002, lorsque la personne avait 40 ans et 7 mois.

2) Le 13 juillet 2002, à 15h23, Mars est entré dans le signe du Lion, en mouvement Direct (un R apparaît à la place du D si une planète rentre dans un signe en étant Rétrograde).

3) Le 16 juillet, Jupiter est en opposition avec Saturne natal. La dernière colonne intitulée *Natal* indique si un aspect entre les deux planètes existe déjà dans le Thème Natal. Dans notre exemple, il y a une conjonction Jupiter-Saturne dans le thème de naissance.

4) Le 25, Saturne rentre en mouvement Direct en Maison VI natale.

5) Le 26 août, Pluton repasse d'un mouvement rétrograde à un mouvement direct (D), à  $14^{\circ}54$  du Sagittaire.

6) Le 11 octobre, Saturne devient Rétrograde.

De nombreux choix sont possibles pour cette fonction.

- Les dates de transits sont calculées à partir de la date introduite dans le tableau THEME ETUDE de la fonction *Saisie données des thèmes*. Cette date est rappelée en haut de la palette d'outils et en haut du tableau de choix des Recherches.
- Le tableau RECHERCHE DE DATES qui s'affiche après avoir choisi la fonction de recherche permet de :
  - Afficher les transits classés par planète ou par date.

- Afficher ou non les entrées en maisons natales des planètes en transits, de même pour les entrées en signes et les changements de directions (rétrogradation, reprise du mouvement direct).

- Déterminer les aspects à prendre en compte (majeurs et/ou mineurs).
- Choisir les planètes et points particuliers dont on veut les transits.

- Déterminer la durée de la recherche.
- Demander la date exacte du transit ou tenir compte d'un orbe.
- Choisir les planètes natales sur lesquelles on veut effectuer la recherche.
- Voyez l'aide à l'écran pour plus de renseignements sur cette fonction.

## En résumé :

La fonction *Recherche de dates de transits* permet de connaître les dates exactes de transits en fonction de vos choix : planètes, aspects, durée, etc.

# 2.12 LEÇON N° 10 — Comment modifier les options ?

En utilisant le menu *Options* et en sélectionnant le groupe d'options souhaité. Admettons que l'on souhaite afficher tous les Astéroïdes sur notre Thème Natal :

- Afficher le menu Options en cliquant dessus.
- Sélectionner la ligne Planètes et Points Particuliers.
- Cliquer sur l'onglet Natal si nécessaire.

Attention : cette fenêtre est constituée de deux tableaux identiques. Si vous cliquez sur l'onglet Natal, vous obtiendrez la liste des planètes et points particuliers du thème de naissance sur deux colonnes. Si vous cliquez sur l'onglet *Etude ou Carte*, les mêmes colonnes s'afficheront (avec un fond de couleur différent) pour les thèmes de comparaisons et thèmes prévisionnels. Veillez à bien cliquer sur l'onglet désiré avant de faire vos choix.

- Dans les différents éléments indiqués, chercher la ligne "Chiron". Sur sa droite se trouvent deux cases : la première permet de choisir d'afficher cet élément ou pas; la deuxième permet d'avoir en plus les aspects ou pas. Cliquer sur la première case : un "v" doit apparaître, indiquant que l'option est active.
- Si vous souhaitez également les aspects à Chiron, activez la deuxième case.
- Procéder de même avec les autres astéroïdes.
- Pour terminer, cliquez sur le bouton Réafficher : les modifications seront prises en compte et vous obtiendrez les astéroïdes sur votre thème. (Si vous cliquez sur le bouton Ok au lieu de Réafficher, les options sont mémorisées mais vous devez redemander l'affichage du thème natal pour voir les changements.)
- Pour supprimer les astéroïdes, procéder à nouveau comme ci-dessus, mais en désactivant les cases d'affichage.

Voyons un autre exemple permettant de modifier le « **Lieu habituel des calculs** ». Lorsque vous effectuez un thème prévisionnel, par exemple une Révolution solaire ou un thème de Transits, vous devez introduire dans la partie THEME ETUDE de la saisie des données le lieu où vous vous trouvez.

Par défaut, le programme indique « Paris ». Si vous souhaitez que la ville par défaut soit la ville où vous habitez, cliquez sur le menu *Options* et sélectionnez la ligne *Lieu habituel des calculs.* 

Dans la fenêtre qui s'affiche, cliquez sur le bouton **Villes** et sélectionnez dans la liste la ville désirée. Cliquez ensuite sur le bouton **O**k. Dorénavant, la ville qui apparaîtra par défaut pour le THEME ETUDE sera celle que vous avez choisie (de même lorsque vous utiliserez les commandes d'initialisation des thèmes).

Le paramétrage des options est une des premières opérations à effectuer pour que le programme corresponde à vos habitudes de travail. Utilisez le choix *Couleurs* du menu *Options* pour adapter les couleurs des différents éléments du thème à votre goût. Le choix *Aspects et Orbes* vous permettra d'indiquer les aspects que vous souhaitez utiliser et leurs orbes, etc.

Quand vous modifiez les options, le thème doit être réaffiché à l'écran pour voir vos modifications. Les options sont automatiquement sauvegardées. Si vous quittez le programme et y revenez par la suite, vous retrouverez votre paramétrage.

#### En résumé :

Toutes les options permettant de configurer le programme à vos habitudes de travail sont réunies dans le menu *Options*. Vous pouvez les étudier en détail grâce à l'aide à l'écran.

Les leçons sont finies. Nous vous recommandons maintenant d'étudier les autres particularités du logiciel en consultant l'aide à l'écran du programme. Voyez comment faire dans le chapitre suivant.

# Chapitre 3 : AIDE A L'ÉCRAN

SOMMAIRE

3.1 AIDE A L'ÉCRAN

37

3.2 COMMENT FAIRE POUR... 41

**36** — Chap. 3 : Aide

# 3.1 AIDE A L'ÉCRAN

Nos logiciels comportent une aide à l'écran intégrée, très complète et accessible à tout moment de différentes façons.

#### **Boutons Aide :**

Nous avons déjà vu l'aide accessible par l'intermédiaire de certains boutons, comme dans la saisie des données, où les boutons **Aide** et **Aide Eté** vous donneront de nombreuses informations lorsque vous cliquerez dessus.

Dans d'autres fenêtres, comme les tableaux d'options, des boutons **Aide** seront également présents à chaque fois que nécessaire pour vous guider dans l'utilisation du programme.

## Touche F1 :

La touche de fonction **F1** vous permettra également, à n'importe quel endroit du programme, d'obtenir l'aide concernant la dernière fonction exécutée, une option spécifique, une commande de la palette d'outils, etc.

#### 1) Après une fonction de menu

Lorsque vous venez de demander l'affichage d'une carte, par exemple un Thème Natal, le fait de taper juste après sur la touche **F1** vous affichera l'aide concernant la fonction que vous venez d'effectuer.

#### 2) Dans un tableau d'options

Lorsque vous êtes dans un tableau d'options et que vous souhaitez avoir des informations sur une option, positionnez-vous sur la ligne d'option avec le clavier ou la souris et tapez sur **F1** : vous obtiendrez l'aide correspondant à cette option.

#### 3) Dans la palette d'outils

De même, dans la palette d'outils, vous pouvez demander de l'aide à n'importe quel endroit de la palette en tapant sur **F1**, après vous être positionné sur un bouton, une commande, etc.

## Aide générale

L'accès à l'aide comme nous venons de le voir ci-dessus vous affiche l'aide spécifi-

que à l'élément désiré.

Vous pouvez également utiliser l'aide de façon générale, en allant à sa première page (Sommaire) et en étudiant les différents chapitres (rubriques) proposés. Sélectionnez pour cela la fonction *Aide sommaire* du menu *Aide* (F11).

## Comment utiliser l'aide

La partie supérieure de l'écran d'aide est constituée d'une barre de menus permettant d'accéder à plusieurs fonctions. En-dessous de cette barre, des boutons de commande permettent d'effectuer certaines actions.

Par exemple, pour aller tout au début de l'aide, cliquer sur le bouton **Sommaire** situé en haut à gauche de l'écran lorsque vous êtes dans un écran d'aide.

Pour obtenir des informations sur les fonctions de la barre de menu, tapez sur la touche **F1**.

Voici la signification des boutons.

#### **Bouton Sommaire :**

Ce bouton vous ramènera toujours à la première page-écran de l'aide (début du fichier), où que vous vous trouviez.

#### **Bouton Rechercher :**

Ce bouton vous donne accès à un outil très pratique du fichier d'aide : la recherche par mot-clé. De nombreux sujets sont classés alphabétiquement : vous pouvez effectuer votre choix en vous déplaçant dans la liste avec les bandes de défilement, ou en tapant directement un mot. Un simple double-clic sur le thème qui vous intéresse vous amènera à la rubrique concernée.

#### **Bouton Précédent :**

Lorsque vous vous déplacez dans l'aide à l'écran, vous passez d'une rubrique à l'autre (et éventuellement d'un fichier à un autre) à chaque fois que vous cliquez sur un des choix proposés en caractères de couleur soulignés. Le bouton **Précédent** vous permet de revenir en arrière, à la rubrique précédente, autant de fois que vous le souhaitez.

#### **Bouton Imprimer :**

Ce bouton permet d'obtenir à l'imprimante le contenu de la rubrique affichée. Pour les personnes intéressées, un fichier au format Word contenant l'ensemble de cette aide est également disponible sur le CD-Rom : il s'appelle Aide générale.doc et se trouve dans le répertoire *AurFR*.

#### **Bouton Glossaire :**

Affiche un glossaire de quelques mots utilisés.

#### **Bouton Aide :**

Ce bouton affiche un écran d'aide sur l'utilisation des fichiers d'aide.

#### Bouton Aide Gén. :

Permet d'aller au Sommaire de l'aide générale du logiciel astrologique (voir cidessous).

#### Bouton Aide Eté :

Ce bouton vous permet d'aller à l'aide sur les heures d'été (voir ci-dessous).

#### Bouton Aide Tech. :

Ce bouton vous affiche l'aide technique et ses différentes rubriques (voir cidessous).

#### Bouton << :

Lorsqu'il est accessible (non grisé), il permet de consulter l'aide de façon horizontale plutôt que verticale (hiérarchique). Il vous affichera la rubrique précédente dans le classement horizontal.

#### **Bouton** >> :

Bouton complémentaire au précédent, il vous affichera la rubrique précédente dans le classement horizontal. Par exemple, lorsque vous consultez les Etats d'Amérique dans le fichier d'Aide Eté, vous passerez aux Etats précédents ou suivants en appuyant sur ces boutons. Dans l'Aide Générale, vous passerez de l'explication d'une fonction astrologique à la suivante ou la précédente, etc.

#### Lignes de rubriques :

Dans la plupart des écrans, vous verrez des mots ou phrases en caractères soulignés et en couleur. Il s'agit de chapitres, paragraphes ou rubriques auxquels vous pouvez accéder directement en cliquant simplement dessus.

L'aide à l'écran est présentée de façon hiérarchique, c'est-à-dire que la première page de l'écran (Sommaire) donne accès à des chapitres, qui donnent accès à des sous-chapitres, etc. Vous pouvez vous déplacer comme bon vous semble dans l'aide, en suivant la structure proposée ou tout autrement avec par exemple la fonction de Recherche ou les boutons << et >>.

#### Taille des caractères :

Vous avez la possibilité de réduire ou d'agrandir les caractères de l'aide. Si vous voyez mal ce qui est affiché, utilisez le menu *Options* du fichier d'aide, fonction *Polices* et choix *Grande*.

## Fichiers d'aide

Le logiciel astrologique possède trois fichiers d'aide : un fichier d'aide principal expliquant toutes les possibilités du logiciel, un fichier d'aide concernant les heures d'été et les régimes horaires, et un dernier fichier incluant l'aide technique. Vous pouvez savoir dans quel fichier d'aide vous vous trouvez en regardant la première ligne de l'écran. Vous pouvez passer d'un fichier à un autre en cliquant sur les boutons **Aide Gén.**, **Aide Tech.** et **Aide Eté**, ainsi qu'à certains endroits dans des rubriques.

## Comment quitter l'aide

Pour quitter l'aide à l'écran et revenir au programme astrologique, vous pouvez utiliser les touches **Echap** ou **Alt-F4**.

Nous vous recommandons de vous familiariser avec l'utilisation du fichier d'aide, car vous en aurez souvent besoin. Le temps que vous passerez dans cette étude sera du temps gagné par la suite.

Cliquez sur le bouton **Sommaire** de l'Aide Générale pour aller tout au début de l'aide et étudiez les différents chapitres.

Si vous désirez obtenir des renseignements plus détaillés sur l'utilisation de l'aide, tapez sur la touche **F1** lorsque vous êtes dans l'aide.

# Fichiers d'aide imprimés

Rappel : si vous souhaitez imprimer le fichier d'aide sur papier, ouvrez le fichier *Aide générale.doc* situé dans le répertoire *AurFR* du CD-Rom avec Word ou Wordpad.

# 3.2 COMMENT FAIRE POUR...

Vous trouverez ci-dessous, classées par domaine, les séquences de commandes à effectuer pour modifier certaines options et certains choix de saisie.

Attention : en fonction de la version du programme astrologique que vous avez, certaines séquences seront indisponibles.

### Affichage du thème

**Afficher les données dans les coins** : pour afficher les données du thème dans les angles de la fenêtre du thème : menu *Options — Graphisme et Affichage —* onglet Pos.

**Choix du thème affiché au démarrage** : pour sélectionner le thème que vous désirez voir affiché au lancement du programme : menu *Options — Démarrage*.

**Couleurs** : pour changer les couleurs des éléments du thème : menu *Options — Couleurs.* 

**Données autour de la carte** : pour afficher des infos autour de la carte (parts astrologiques, étoiles fixes, etc.) : afficher le thème désiré — cliquer sur le fond du thème avec le bouton droit de la souris — sélectionner les données désirées.

**Méthode d'affichage** : pour changer la méthode d'affichage des thèmes (Ascendant ou Bélier à gauche, etc.) : menu *Options — Graphisme et Affichage —* bloc « Dessin de la Carte du ciel ».

**Taille des caractères** : pour changer leur corps : menu *Options — Graphisme et Affichage — onglet Pos. —* barre de défilement.

**Taille des éléments** : pour changer la taille de nombreux éléments du thème : menu *Options — Graphisme et Affichage —* onglets — barres de défilement.

## Aspects

**Application/Séparation :** pour modifier l'importance de l'orbe en fonction de l'application ou la séparation des planètes en aspects : menu *Options — Aspects et Orbes — Méthode complète (Par planètes et par aspects) —* cliquer sur le bouton "Appliquant" et régler votre valeur.

**Aspects programmables** : pour en tenir compte ou non dans les listes : menu *Options* — *Aspects et Orbes* — cliquer sur le bouton "Mineurs prog.".

**Conjonctions** : pour choisir leur présentation (hachures entre les planètes ou petit cercle à l'intérieur du zodiaque) : menu *Options — Couleurs— onglet Aspects.* Cliquez sur la ligne « Conjonction » et faites votre choix dans le cadre « Représentation ».

**Couleurs** : menu Options — Couleurs — onglet Aspects — sélectionner l'élément à modifier et choisissez la couleur désirée.

**Faux aspects** : couleur modifiable dans menu Options — Couleurs — onglet Divers — « Faux aspects ». Utiliser ou non leur couleur : menu Options — Graphisme et Affichage — onglet Aspects.

**Orbes** : pour modifier l'orbe des aspects : menu *Options* — *Aspects et Orbes* — sélectionner l'élément à modifier et modifier sa valeur (pourcentage pour la méthode complète (par planètes et par aspects), valeur en degrés pour la méthode simplifiée).

**Parallèles** : pour en tenir compte ou non dans les listes d'aspects : menu *Options* — *Aspects et Orbes* — indiquer l'orbe (pourcentage pour la méthode complète par planètes et par aspects, valeur en degrés pour la méthode simplifiée).

**Taille** : pour modifier la taille du cercle intérieur réservé aux aspects : menu *Options — Graphisme et Affichage — onglet Aspects — barre de défilement.* 

**Traits des aspects** : pour choisir leur présentation (traits pleins, traitillés...) : menu *Options — Couleurs— onglet Aspects.* Cliquez sur l'aspect désiré et faites votre choix dans le cadre « Représentation ».

**Traversants** : pour que les aspects traversent ou non le zodiaque : menu *Options* — *Graphisme et Affichage* — onglet Aspects.

**Symboles** : pour rajouter ou pas les symboles sur les aspects graphiques : menu Options — Graphisme et Affichage — onglet Aspects — activer ou désactiver le choix « Ajouter les symboles des aspects ».

## Astéroïdes

Astéroïdes : voir à "Planètes, Astéroïdes et Points particuliers".

**Cérès** : choix de son symbolisme à : menu Options — Graphisme et Affichage — onglet Planètes.

# Astrologie de l'Inde

**Affichage** : pour choisir la méthode d'affichage du thème : menu Options — Graphisme et Affichage — bloc Dessin de la Carte.

#### Astuces

**Astuces au démarrage** : pour activer ou pas l'affichage des conseils d'utilisation au démarrage du programme : menu *Aide* — *Astuces du jour*.

#### Calculs

**Delta T** : pour prendre en compte ou non l'écart  $\Delta T$  dans les calculs : menu *Options* — *Techniques et Calculs* — *onglet Lune+divers*.

42 — Chap. 3 : Aide

**Forces planétaires** : pour choisir la méthode : menu Options — Techniques et Calculs — onglet Forces.

**Maisons** : pour modifier la méthode de calcul de la domification (Placidus, Campanus, etc.) : menu *Options — Techniques et Calculs — onglet Maisons*.

**Nutation** : pour prendre en compte ou non la Nutation dans les calculs en sidéral : menu Options — Techniques et Calculs — onglet Zodiaque.

**Parallaxe** : pour prendre en compte ou non la Parallaxe dans les calculs du bouton « Astronomie » : menu *Options — Techniques et Calculs — onglet Divers.* 

**Sidéral** : choix des calculs en sidéral : menu Options — Techniques et Calculs — onglet Zodiaque.

## Comparaisons (de thèmes)

**Aspects** : pour modifier l'orbe des aspects de comparaison : menu *Options* — *Aspects et Orbes* — taper la valeur dans la zone "Comp. 2 thèmes" (méthode complète par planètes et par aspects) ou utiliser la barre de défilement (méthode simplifiée).

#### Couleurs

**Planètes, Zodiaque, Aspects, etc.** : pour modifier les couleurs des différents éléments de l'affichage : menu *Options — Couleurs —* sélectionner l'onglet et l'élément à modifier et modifier la couleur en-dessous.

**Préconfiguration** : pour configurer automatiquement les couleurs : menu *Options — Préconfiguration des couleurs*.

#### **Domitudes - Secteurs Gauquelin**

**Choix** : pour choisir l'affichage entre Domitudes ou Secteurs Gauquelin : menu *Options — Techniques et Calculs — onglet Maisons.* 

**Type de domitude** : pour choisir entre domitude Placidus, Régiomontanus ou Campanus : menu *Options — Techniques et Calculs — onglet Maisons.* 

#### **Etoiles fixes**

**Choix** : le choix entre le fichier astrologique de Robson et le fichier astronomique de 1400 étoiles se fait lorsque vous sélectionnez une fonction utilisant les étoiles.

**Couleurs** : menu Options — Couleurs — onglet Divers — sélectionner l'élément à modifier (Etoiles fixes 0 à 3) et choisissez la couleur désirée.

**Orbe** : l'orbe pour les 4 niveaux d'étoiles se détermine lors de l'exécution d'une fonction utilisant les étoiles fixes.

**Choix** : menu Options — Techniques et Calculs — onglet Forces.

**Préconfiguration** : le choix d'une préconfiguration d'école astrologique (menu *Options — Préconfiguration Ecole*) effectue automatiquement le choix de la méthode de calcul adéquate des forces planétaires.

#### Impressions

**Cadre autour des cartes, date du jour, densité d'impression, personnalisation de bas de page** : pour modifier ces éléments : menu *Fichiers — Imprimer — Options d'impression —* partie gauche.

**Couleur des textes et titres des thèmes** : pour modifier ces éléments : menu *Options — Couleurs — onglet Divers —* modifier Titre et Texte des fenêtres.

**Impression en couleur ou noir et blanc** : pour effectuer ce choix pour les imprimantes couleur : menu *Fichiers — Imprimer —* activer *Imprimer en noir* ou *Imprimer en couleur*.

**Imprimer** : pour lancer l'impression : menu Fichiers — Imprimer — Ok.

**Index** : pour choisir ou non un index en bas de page : menu *Fichiers — Imprimer — Options d'impression —* choisir le tableau de données désiré en bas.

**Paysage** : pour imprimer en mode Paysage (au lieu de Portrait) : menu *Fichiers* — *Imprimer* — cliquez sur Orientation paysage.

**Taille** : pour modifier la taille de la carte à l'impression : menu *Fichiers — Imprimer — Options d'impression —* changer la dimension.

## Interprétation des thèmes

**Afficher les en-têtes** : pour afficher ou pas les titres des paragraphes d'interprétation (Soleil en Bélier, etc.) — menu *Textes* — *Interprétation (Comparaisons, RS...)* — choisir la destination désirée — dans les divers choix de présentation, cocher la ligne « Imprimer titres paragraphes ».

**Impression des textes** : afficher le thème désiré (Natal, etc.) à l'écran — menu *Textes* — *Interprétation (Natal, Comparaisons...)* — choisir la destination désirée.

**Modifier les textes d'interprétation** : pour savoir comment modifier les textes servant à constituer l'interprétation des thèmes, appeler l'aide à l'écran, cliquer sur le bouton Sommaire et choisir le chapitre *Les textes astrologiques*.

**Options des textes** : pour modifier certains choix dans la génération des textes d'interprétation : menu *Fichiers — Imprimer — Options d'impression —* partie droite du tableau.

Sauvegarde dans un fichier : afficher le thème désiré à l'écran — menu Tex-

tes — Interprétation (Natal, Comparaisons...) — choisir la destination Fichier client — cliquer sur la ligne d'option Puis lancer le traitement de texte si vous désirez visualiser de suite le contenu du fichier.

### Lune Noire

**Affichage** : pour choisir son affichage ou non, avec ou sans aspects : menu *Options — Planètes et Points particuliers — onglet Thème Natal ou Etude/Carte — cliquer dans les cases de la Lune Noire selon les choix désirés.* 

**Couleur** : menu Options — Couleurs — onglet Planètes — sélectionner l'élément à modifier et choisissez la couleur désirée.

**Moyenne, Vraie, Corrigée...** : pour choisir la méthode de calcul de la Lune Noire : menu *Options — Techniques et Calculs — onglet Lune + divers —* faire votre choix.

**Orbe** : pour modifier l'orbe de la Lune Noire (méthode « par planètes et par aspects » uniquement) : menu *Options — Aspects et Orbes —* modifier la valeur.

#### Maisons

**Couleurs** : maisons succédentes et cadentes : menu *Options — Couleurs — onglet Divers — Pointes maisons —* choisissez la couleur désirée. Maisons cardinales (Asc, MC...) : menu *Options — Couleurs — onglet Planètes —* choisissez la couleur désirée pour les axes Asc/Des et MC/FC.

**Degrés ou degrés-minutes** : pour avoir l'affichage des minutes ou non sur les pointes de maisons : menu *Options — Graphisme et Affichage —* bloc Positions (Pos.) (voir aussi le paragraphe "Positions" ci-après).

**Domification :** pour choisir la méthode de calcul des maisons (Placidus, Campanus, etc.) : menu *Options — Techniques et Calculs — onglet Maisons*.

**Horizon :** pour obtenir l'indication de l'horizon en grisé dans la partie nocturne : menu *Options — Graphisme et Affichage — onglet Maisons*.

**Maisons fixes** : pour choisir l'affichage du thème en maisons fixes : menu *Options — Graphisme et Affichage —* bloc Dessin de la Carte.

**MC** / **FC** : pour choisir le graphisme de l'axe MC/FC : menu Options — Graphisme et Affichage — onglet Maisons.

**Noms des axes** : pour afficher ou non l'abréviation des noms des maisons angulaires (Asc, MC, Des, FC) : menu *Options — Graphisme et Affichage — onglet Maisons.* 

**Numérotation** : pour choisir la numérotation des maisons ou non : menu *Options — Graphisme et Affichage — onglet Maisons.* 

**Positions** : pour indiquer les positions sur les pointes de maisons : menu *Options* — *Graphisme et Affichage* — *onglet Maisons* (voir aussi le paragraphe "Degrés"

ci-dessus).

**Trait ou triangle** : pour choisir le graphisme des pointes de maisons sous forme de traits ou de triangles : menu *Options — Graphisme et Affichage — onglet Maisons.* 

#### **Maîtrises et Exaltations**

**Dignités planétaires** : pour déterminer quelles sont les planètes à considérer en maîtrise et en exaltation dans chaque signe : menu *Options — Techniques et Calculs — onglet Forces —* cliquer sur le bouton "Domiciles" et/ou "Exaltations".

#### **Menu Contextuel**

**Menu contextuel** : pour obtenir le menu contextuel pour une Planète, cliquer sur celle-ci avec le bouton *droit* de la souris. Faites de même pour obtenir des informations sur : Signe, Maison (cliquer sur son numéro), Aspect (cliquer sur le symbole de l'aspect). Si vous faites un clic droit sur le fond du thème, vous obtiendrez le menu contextuel permettant d'effectuer différentes actions sur le thème. Vous pouvez aussi faire un clic droit sur le bouton « Réafficher » de la palette d'outils, ainsi que sur les résultats des tableaux de données.

#### Mises à jour

**Programme** : pour effectuer une mise à jour du programme, voyez la marche à suivre dans le menu *Aide — Mises à jour*.

**Heures d'été :** pour effectuer une mise à jour des heures d'été, voyez aussi la marche à suivre dans le menu *Aide — Mises à jour.* 

#### **Noeuds lunaires**

**Affichage** : pour choisir leur affichage ou non, avec ou sans aspects : menu *Options — Planètes et Points particuliers — onglet Thème Natal ou Etude/Carte — cliquer dans les cases des Nœuds (Nord et Sud) selon les choix désirés.* 

**Couleur** : menu Options — Couleurs — onglet Planètes — sélectionnez l'élément à modifier et choisissez la couleur désirée.

**Moyens ou Vrais** : pour choisir la méthode de calcul des Noeuds : menu *Options — Techniques et Calculs — onglet Lune + divers —* faire votre choix.

**Orbe** : pour modifier l'orbe des Noeuds (méthode « par planètes et par aspects » uniquement) : menu *Options — Aspects et Orbes —* modifier la valeur.

**Couleurs des phases** : menu *Options — Couleurs — onglet Divers —* sélectionnez la phase à modifier et choisissez la couleur désirée.

Nombre de phases : le choix se fait lors de l'exécution de la fonction.

#### Orbes

**Application/Séparation :** pour modifier l'importance de l'orbe en fonction de l'application ou la séparation des planètes en aspects : menu *Options — Aspects et Orbes — Méthode complète (Par planètes et par aspects) —* cliquer sur le bouton "Appliquant" et régler votre valeur.

**Choix** : pour modifier l'orbe des aspects uniquement (méthode simplifiée) : menu Options — Aspects et Orbes — Méthode : simplifiée — effectuer vos choix (orbes en degrés). Pour modifier les orbes par planètes et aspects (méthode complète) : menu Options — Aspects et Orbes — Méthode : Par planètes et par aspects — effectuer vos choix (orbes en pourcentage).

**Comparaisons de thèmes :** pour déterminer le coefficient d'augmentation/réduction des orbes en cas de comparaison de thèmes : menu *Options* — *Aspects et Orbes* — taper la valeur dans la zone "Comp. 2 thèmes" (méthode « par planètes et par aspects ») ou utiliser la barre de défilement (méthode simplifiée).

**Entre deux planètes :** pour déterminer l'orbe à prendre en compte lors d'un aspect entre deux planètes : menu *Options — Aspects et Orbes — Méthode complète (Par planètes et par aspects) —* choisir entre "Plus grand orbe", "Orbe moyen" et "Transitante".

## Planètes, Astéroïdes et Points particuliers

**Affichage** : pour choisir les planètes à afficher, avec ou sans aspects : menu *Options — Planètes et Points particuliers — onglet Thème Natal ou Etude/Carte — cocher ou non les cases désirées.* 

**Couleurs** : menu Options — Couleurs — onglet Planètes — sélectionnez l'élément à modifier et choisissez la couleur désirée.

**Degrés ou degrés-minutes** : pour avoir l'affichage des minutes ou non sur les positions : menu *Options — Graphisme et Affichage — bloc Positions.* 

**Lune** : choix de son symbolisme à : menu *Options — Graphisme et Affichage — onglet Planètes.* 

**Neptune** : choix de son symbolisme à : menu *Options — Graphisme et Affichage — onglet Planètes.* 

**Orbes** : pour modifier l'orbe des planètes (méthode « par planètes et par aspects » uniquement) : menu *Options — Aspects et Orbes —* modifier la valeur.

**Pluton** : choix de son symbolisme à : menu Options — Graphisme et Affichage — onglet Planètes.

**Taille** : pour modifier la taille des planètes : menu Options — Graphisme et Affichage — onglet Planètes — barre de défilement.

**Taille conjonctions** : pour modifier la taille des planètes en conjonction (amas) : menu *Options — Graphisme et Affichage — onglet Planètes.* 

**Taille points particuliers** : pour réduire la taille des points particuliers par rapport à la taille des planètes : menu *Options — Graphisme et Affichage —* onglet Planètes — choix "des Points particuliers".

**Symboles** : pour choisir entre symboles astrologiques ou dessin : menu Options — Graphisme et Affichage — onglet Planètes.

**Uranus** : choix de son symbolisme à : menu Options — Graphisme et Affichage — onglet Planètes.

## Recherches de dates

**Choix des Aspects et des Planètes** : pour choisir les éléments et aspects à considérer : menu *Options — Recherches de dates —* cliquer sur les choix adéquats, ou directement dans le tableau de la fonction demandée.

**Classement des dates, Entrées en signes et maisons, etc.** : menu Options — Recherches de dates — cliquer sur l'onglet adéquat.

**Date de début** : menu *Options — Recherches de dates — onglet souhaité —* partie haute du tableau, ou menu *Fichiers — Ouvrir —* indiquer la date dans le tableau Thème Etude.

**Directions Primaires (choix)** : menu Options — Recherches de dates — onglet Directions Primaires — partie gauche.

**Durée** : pour choisir la durée de recherche : menu *Options — Recherches de dates — onglet souhaité —* partie droite du tableau.

**Orbe** : choix des dates exactes ou d'un orbe d'application/séparation : menu *Options — Recherches de dates — onglet souhaité —* partie droite du tableau.

**Présentation des données** : pour choisir entre la présentation en Liste simple, Liste deux dates, Colonnes ou Tableau-calendrier, cliquez sur l'option désirée dans le cadre « Méthode d'affichage » lorsque vous demandez la fonction de recherches de dates.

**Sur thème Natal** : pour choisir sur quelles planètes du Natal effectuer la recherche : menu *Options — Recherches de dates — onglet Sur thème Natal —* effectuer vos choix.

#### Saisie des données

Pour tous les paragraphes ci-dessous, aller au préalable dans le tableau de saisie :

menu Fichiers — Ouvrir (Saisie données des thèmes).

**Changer de fichier de thèmes** : cliquer sur le bouton *Fichiers* — choisir le fichier désiré dans la fenêtre qui apparaît.

**Changer de pays** : cliquer sur le bouton *Pays* — choisir le pays désiré dans la liste.

Changer de ville : cliquer sur le bouton Villes — choisir la ville désirée.

**Charger un thème sauvegardé** : menu *Fichiers* — *Natal/Etude* : *Ouvrir* — sélectionner le fichier puis choisir ensuite le thème dans la liste.

**Créer un nouveau fichier de thèmes** : introduire les données d'un thème — menu *Fichiers* — *Natal/Etude* : *Enregistrer sous* — taper le nom du fichier — cliquer sur le bouton *Ok*.

**Grégorien** / **Julien** : pour choisir le calendrier adéquat : menu *Choix* — activer ou non la ligne souhaitée (activé = Julien, désactivé = Grégorien).

**Heure de naissance** : pour le calcul automatique de l'heure de naissance en Temps Universel, vérifier que l'option "TU Recherche automatique" soit activée. Pour introduire vous-même le décalage horaire ou taper directement une heure en T.U., désactiver cette option et cliquer sur le bouton "Saisir Hr Eté".

**Initialiser les données avec la date du jour et le lieu habituel** : menu Initialisation — Natal : Thème du jour pour initialiser le Thème Natal, Etude : Thème du jour pour initialiser le Thème d'Etude.

**Longitude** : pour introduire ou visualiser la longitude du lieu en heures ou en degrés, activer ou non l'option "En Heures".

**Mappemonde** : en cliquant sur le bouton/icône *Mappemonde* (représentant un globe terrestre), vous pouvez choisir un lieu de naissance directement sur une planisphère.

**Nouveau thème** : pour vider les zones de saisie et introduire un nouveau thème : menu *Fichiers — Natal/Etude : Nouveau*.

**Introduire une ville non codée** : cliquer sur le bouton *Villes* — cliquer sur le bouton *Nouvelle ville* — introduire le nom de la ville, sa longitude et sa latitude — cliquer sur le bouton *Ok* ou *Ok*, *Enregistrer* si vous souhaitez sauvegarder les coordonnées de la nouvelle ville.

**Recherche de thème** : pour rechercher un thème (nom et/ou prénom) dans un ou des fichiers : taper le nom ou le prénom dans la zone de saisie du nom, puis cliquer sur le menu *Edition* — choisir une des trois options selon l'étendue souhaitée pour la recherche (Ctrl+clic permet de sélectionner plusieurs fichiers) — cliquer ensuite sur le bouton *Ok*.

**Sauver un thème** : introduire les données du thème — menu *Fichiers* — *Natal* : *Enregistrer* pour sauvegarder le Thème Natal, *Etude* : *Enregistrer* pour sauvegarder le Thème d'Etude.

**Supprimer un thème** : cliquer sur le bouton *Noms* — sélectionner le thème — cliquer sur le bouton *Supprimer*.

**Troisième thème** : pour introduire les données d'un troisième thème pour Astro-PC 3 niveaux, cliquer sur le bouton *3 Niveaux*.

#### Tableaux de données

**Couleur ou noir et blanc** : pour obtenir les tableaux de données de la palette d'outils en couleur : activer la ligne d'option « Utiliser choix couleurs » située en bas de la palette d'outils. Si cette ligne est désactivée, les tableaux s'affichent en noir et blanc, avec des cadres plus visibles.

**Données sous forme de symboles ou texte** : les données des tableaux peuvent s'obtenir en mode texte du style « Lune conjonction Jupiter », ou en utilisant leurs symboles : «  $\mathfrak{D} \sigma 4$  ». Le choix se fait en activant ou en désactivant la ligne d'option « Utiliser symboles astro » située en bas de la palette d'outils.

## Thèmes d'horloge

**Vitesse d'affichage** : pour modifier la vitesse de mise à jour en mode automatique des fonctions « Planètes lentes pas à pas » et « Thème Horloge rapide » : menu *Options — Techniques et Calculs — onglet Lune + divers*.

#### Zodiaque

**Capricorne** : choix de son symbolisme à : menu Options — Graphisme et Affichage — onglet Zodiaque.

**Choix :** pour changer de zodiaque (tropical ou sidéral) : menu *Options — Techniques et Calculs — onglet Zodiaque*.

**Constellations** : Pour choisir ou non des constellations inégales : menu *Options* — *Techniques et Calculs* — *onglet Zodiaque* — boutons "Utiliser constellations inégales" et "Régler constellations inégales". Pour choisir la présentation des constellations (tracés, symboles ou étoiles) : menu *Options* — *Graphisme et Affichage* — *onglet Zodiaque* — cliquer sur une présentation en Double zodiaque puis sélectionner dans la partie droite le choix désiré.

**Couleurs** : menu Options — Couleurs — onglet Zodiaque — sélectionnez l'élément à modifier et choisissez la couleur désirée.

**Double zodiaque** : pour afficher à la fois le zodiaque tropical (signes) et le zodiaque sidéral (constellations) : menu *Options — Graphisme et Affichage —* bloc Dessin de la carte : Double zodiaque.

**Graduations** : pour avoir des graduations ou non dans le zodiaque : menu *Options — Graphisme et Affichage — onglet Zodiaque.* 

Symboles : pour choisir entre symboles astrologiques ou dessin pour les signes :

menu Options — Graphisme et Affichage — onglet Zodiaque.

**Sidéral** : pour choisir de tenir compte ou non de la Nutation dans les calculs en sidéral : menu *Options — Techniques et Calculs — onglet Zodiaque.* 

**Taille** : pour modifier la taille du zodiaque : menu *Options — Graphisme et Affichage — onglet Zodiaque — barre de défilement.* 

# Chapitre 4 : INFORMATIONS GENERALES

SOMMAIRE

| 4.1 | PRECISION des CALCULS | 52 |
|-----|-----------------------|----|
| 4.2 | GARANTIE              | 62 |
| 4.3 | GLOSSAIRE             | 63 |

# 4.1 PRECISION DES CALCULS

#### Plage de calcul pour les recherches de dates

Soleil et Lune : sans limitation de dates.

Mercure à Pluton : de 1700 à 2100 pour les versions d'Infociel (sans garantie de précision au-delà), et de -3000 à +3000 pour Astro-PC.

## Précision des longitudes planétaires sur la période 1900-2050

Les éphémérides de référence sont *The New International Ephemerides 1900-2050* pour les planètes, Noeuds et Lune, et *Ephémérides des Astéroïdes 1900-2050* pour les astéroïdes. Les différences signalées dans les exemples ci-dessous pour la période 1900 à 2050 ne concernent que les logiciels INFOCIEL. Pour ASTRO-PC, l'excellente précision est d'une seconde d'arc : voir le paragraphe "Précision d'Astro-PC" un peu plus loin.

|             |                 |              |        | _    |
|-------------|-----------------|--------------|--------|------|
| Planètes    | INFOCIEL        | REFERENCE    | Diff.  | Note |
| Soleil      | 9° 14′ 13″ H    | 9° 14′ 12″ H | 0' 01" | .2.  |
| Lune        | 27°28′02″H      | 27°28′03″H   | 0' 01" |      |
| Mercure     | 12° 17′ 🗱       | 12° 17′ 🗱    | _      |      |
| Vénus       | <b>1° 06′</b> ጥ | 1° 05′ ጥ     | 1'     |      |
| Mars        | 15° 35′ Ω R     | 15° 36′ Ω R  | 1'     |      |
| Jupiter     | 2° 03′ X        | 2° 05′ ⊬     | 2′     |      |
| Saturne     | 4° 35′ 🗱        | 4° 35′ 🗱     | _      |      |
| Uranus      | 25° 13′ 🖍       | 25° 14′ 🖌    | 1'     |      |
| Neptune     | 0° 58′ 9 R      | 0° 57′ 🧐 R   | 1'     |      |
| Pluton      | 17°44′ Ц R      | 17° 41′ ∐ R  | 3'     |      |
| Noeud Moy.  | 18° 03′ Ω R     | 18° 03′ΩR    | _      |      |
| lune Vrai   | 16° 15′ Ω R     | 16° 15′ Ω R  | _      |      |
| Lune Moy.   | 12° 57′ VS      | 12° 57′ VS   | _      |      |
| noire Vraie | 14°43′ VS       | 14° 43′ VS   | _      | .1.  |
| Chiron      | 20° 13′ VS      | 20° 33′ VS   | 20′    | 1    |
| Cérès       | 17°08′∂R        | 17°27′∂R     | 19′    |      |
| Pallas      | 2° 01′ 9        | 2° 23′ 9     | 22′    |      |
| Junon       | 6° 26′ 🖍        | 5° 46′ 🖌     | 40′    |      |
| Vesta       | 22° 06′ H       | 22° 07′ X    | 1'     |      |

Exemple 1 : Le 1er Mars 1903 à Oh

|             |               |               |        | 1    |
|-------------|---------------|---------------|--------|------|
| Planètes    | INFOCIEL      | REFERENCE     | Diff.  | Note |
| Soleil      | 11° 38′ 07″ 🗱 | 11° 38′ 06″ 🟁 | 0' 01" | .2.  |
| Lune        | 15°03′50″Ŏ    | 15°03′45″ ඊ   | 0′ 05″ |      |
| Mercure     | 20°47′ 🖒      | 20°47′ VS     | _      |      |
| Vénus       | 21°18′ 🖏      | 21° 18′ VS    | _      |      |
| Mars        | 27° 11′ ♈     | 27° 10′ ♈     | 1'     |      |
| Jupiter     | 10°05′ 🖏      | 10°03′ 🖏      | 2′     |      |
| Saturne     | 13° 52′ M,    | 13° 56′ M,    | 4'     |      |
| Uranus      | 19°20′X       | 19° 19′ X     | 1'     |      |
| Neptune     | 21°28′ Ω R    | 21°29′∂R      | 1′     |      |
| Pluton      | 11°55′9 R     | 11°55′ 🧐 R    | _      |      |
| Noeud Moy.  | 13°59′∂R      | 13°59′∂R      | _      |      |
| lune Vrai   | 13°45′∂R      | 13°44′ ℓ R    | 1'     |      |
| Lune Moy.   | 5°04′ ଡ       | 5°04′ ଡ       | _      |      |
| noire Vraie | 28°59′∏ R     | 28°59′∏ R     | _      | .1.  |
| Chiron      | 20° 11′ ♈     | 20°34′∽       | 23′    |      |
| Cérès       | 2° 30′ ඊ      | 2° 33′ ඊ      | 3'     |      |
| Pallas      | 19°56′ 🖯      | 19°39′X       | 17′    |      |
| Junon       | 10° 35′ 🖌     | 10° 23′ 🖌     | 12′    |      |
| Vesta       | 25°33′H       | 25°28′ H      | 51     |      |

Exemple 2 : Le 1er Février 1925 à Oh

#### Exemple 3 : Le 9 Août 1947 à Oh

| Planètes    | INFOCIEL         | REFERENCE     | Diff.  | Note |
|-------------|------------------|---------------|--------|------|
| Soleil      | 15°34′22″ බ      | 15° 34′ 18″ බ | 0′04″  | .2.  |
| Lune        | 5°04′22″Ö        | 5°04′21″Ö     | 0′ 01″ |      |
| Mercure     | 27° 26′  ඉ       | 27°26′9       | _      |      |
| Vénus       | 8° 34′ බ         | 8° 34′ බ      | _      |      |
| Mars        | 26°47′Ⅱ          | 26°46′        | 1′     |      |
| Jupiter     | 18°34′M,         | 18°33′M,      | 1′     |      |
| Saturne     | <b>12°51</b> ′ බ | 12° 51′ බ     | _      |      |
| Uranus      | 24°54′           | 24°56′ 🏾      | 2′     |      |
| Neptune     | 8° 41′Ω          | 8° 41′ Ω      | _      |      |
| Pluton      | <b>13° 01</b> ′  | 13° 03′ බ     | 2′     |      |
| Noeud Moy.  | 28°30′ÖR         | 28°30′ÖR      | _      |      |
| lune Vrai   | 29°07′ÖR         | 29°08′ÖR      | 1′     |      |
| Lune Moy.   | 21° 15′ 🖄        | 21°15′ 🖏      | _      |      |
| noire Vraie | 14° 18′ 🗱        | 14° 18′ 🗱     | _      | .1.  |
| Chiron      | 3° 48′ ∭,        | 3° 37′∭,      | 11′    |      |
| Cérès       | 6° 55 ′ Č        | 7°02′Ö        | 7'     |      |
| Pallas      | 13° 17′ X R      | 13°08′ H R    | 9'     |      |
| Junon       | 17°03′ 🖌 R       | 16°31′ 🖌 R    | 32′    |      |
| Vesta       | 1°56′9           | 1° 50′ ගි     | 6'     |      |

| Planètes    | INFOCIEL          | REFERENCE        | Diff.  | Note |  |
|-------------|-------------------|------------------|--------|------|--|
| Soleil      | 9°54′08″ I        | 9°54′10″ 🏾       | 0′02″  | .2.  |  |
| Lune        | 29° 13′ 53″ 🟁     | 29° 13′ 52″ 🟁    | 0′ 01″ |      |  |
| Mercure     | 23°23′∏ R         | 23°24′ 🏾 R       | 1′     |      |  |
| Vénus       | 24° 18′  ඉ        | 24° 18′  ඉ       | _      |      |  |
| Mars        | <b>8° 00′</b> ጥ   | 7° 59′ ጥ         | 1′     |      |  |
| Jupiter     | <b>16° 45</b> ′ ግ | <b>16° 44′</b> ጥ | 1′     |      |  |
| Saturne     | 17°01′9           | 16° 58′  ඉ       | 3′     |      |  |
| Uranus      | 28°54′ΩR          | 28° 54′ 🖸 R      | _      |      |  |
| Neptune     | 10°25′ 🖌 R        | 10°26′ 🖍 R       | 1′     |      |  |
| Pluton      | 6°34′ΩR           | 6°33′ΩR          | 1′     |      |  |
| Noeud Moy.  | 0°36′ ⊀ R         | 0°36′ ≮ R        | _      |      |  |
| lune Vrai   | 0°52′ ⊀ R         | 0° 53′ ∕ R       | 1′     |      |  |
| Lune Moy.   | 12°54′ H          | 12°54′H          | _      |      |  |
| noire Vraie | 14°47′ X R        | 14°47′ 🖯 R       | _      | .1.  |  |
| Chiron      | 26° 30′ ጥ         | 26° 36′ ෆ        | 6′     | 1    |  |
| Cérès       | 10°35′ ඊ          | 10° 39′ ඊ        | 4′     |      |  |
| Pallas      | 29°42′H           | 29°41′ X         | 1′     |      |  |
| Junon       | 15°26′ II         | 15° 30′ II       | 4′     |      |  |
| Vesta       | 20° 56′ ⊬         | 20°27′H          | 29′    |      |  |

Exemple 4 : Le 1er Juin 1975 à Oh

Exemple 5 : Le 31 Décembre 2000 à 0h

| Planètes    | INFOCIEL     | REFERENCE    | Diff.  | Note |
|-------------|--------------|--------------|--------|------|
| Soleil      | 9° 36′ 49″ 🕅 | 9°36′48″ VS  | 0' 01" | .2.  |
| Lune        | 6°42′07″∺    | 6° 42′ 02″ ⊬ | 0′ 05″ |      |
| Mercure     | 12°40′ 🖄     | 12° 39′ VS   | 1′     |      |
| Vénus       | 25° 51′ 🗱    | 25° 52′ 🗱    | 1′     |      |
| Mars        | 4°22′∭,      | 4° 21′ ₪,    | 1′     |      |
| Jupiter     | 2° 18′ I R   | 2° 16′ I R   | 2′     |      |
| Saturne     | 24°39′ÖR     | 24° 38′ ÖR   | 1′     |      |
| Uranus      | 18° 35′ 🗱    | 18° 36′ 🗱    | 1′     |      |
| Neptune     | 5° 18′ 🗱     | 5° 18′ 🗱     | _      |      |
| Pluton      | 13° 44′ 🖌    | 13° 44′ ×    | _      |      |
| Noeud Mov.  | 15°44′ 🧐 R   | 15° 44′ 9 R  | _      |      |
| lune Vrai   | 15° 30′ 99   | 15° 30' 9    | _      |      |
| Lune Mov.   | 3° 57′ 🗱     | 3° 57′ 🗱     | _      |      |
| noire Vraie | 12° 29′ 🗱    | 12° 29′ 🗱    | -      | .1.  |
| Chiron      | 22° 19′ 🖌    | 22°25′ 🖌     | 6′     |      |
| Cérès       | 16°23′ 🖌     | 16° 04′ 🖍    | 19′    |      |
| Pallas      | 22° 55′ M,   | 22° 18′ M    | 37′    |      |
| Junon       | 6° 14′ 光     | 5° 36′ H     | 38′    |      |
| Vesta       | 26° 09′ 🗱    | 25° 55′ 🗱    | 14′    |      |

| Planètes    | INFOCIEL      | REFERENCE     | Diff.  | Note |
|-------------|---------------|---------------|--------|------|
| Soleil      | 8° 49′ 46″ 🎇  | 8°49′44″ 🎇    | 0′ 02″ | .2.  |
| Lune        | 16° 54′ 49″ 🖍 | 16° 54′ 49″ 🖍 | _      |      |
| Mercure     | 27° 03′ බ     | 27°03′ බ      | _      |      |
| Vénus       | 7° 34′ බ      | 7° 33′ බ      | 1′     |      |
| Mars        | 15° 56′Ω      | 15° 55′Ω      | 1′     |      |
| Jupiter     | 17°53′9       | 17°52′9       | 1′     |      |
| Saturne     | 0°00′ °R      | 0°01′ ° R     | 1′     |      |
| Uranus      | 1°28′         | 1°27′I        | 1′     |      |
| Neptune     | 1°23′ Ĥ R     | 1°22′ °R      | 1′     |      |
| Pluton      | 1°54′₩ R      | 1°46′₩ R      | 8′     |      |
| Noeud Mov.  | 18°38′ H R    | 18° 38′ X R   | _      |      |
| lune Vrai   | 18°23′ H R    | 18° 23′ H R   | _      |      |
| Lune Mov.   | 17° 42′ M.    | 17° 42′ M.    | _      |      |
| noire Vraie | 16° 33′ M, R  | 16° 33′ 🕅, R  | -      | .1.  |
| Chiron      | 27°06′ ୩ R    | 26° 43′ ♈ R   | 23′    |      |
| Cérès       | 15°53′ °R     | 15°54′ îr     | 1′     |      |
| Pallas      | 9°45′₩ R      | 10° 05′ 🗱 R   | 20′    |      |
| Junon       | 22° 33′ M,    | 22°27′M       | 6′     |      |
| Vesta       | 25° 31′ M     | 24°48′M       | 43′    |      |

Exemple 6 : Le 1er Septembre 2025 à Oh

Exemple 7 : Le 1er Décembre 2049 à Oh

| -           |                  |                  |             |      |
|-------------|------------------|------------------|-------------|------|
| Planètes    | INFOCIEL         | REFERENCE        | Diff.       | Note |
| Soleil      | 9° 13′ 12″ 🖌     | 9° 13′ 12″ 🗡     | -           | .2.  |
| Lune        | 26° 13′ 42″ 🟁    | 26° 13′ 46″ 🟁    | 0′04″       |      |
| Mercure     | 28° 12′ 🖌        | 28° 12′ 🖍        | _           |      |
| Vénus       | 2° 15′ 🖌         | 2° 14′ 🖍         | 1′          |      |
| Mars        | 28° 01′ 🖸        | 27° 59′ 🖸        | 2′          |      |
| Jupiter     | 4°06′∂R          | 4° 11′ බ         | 5′          |      |
| Saturne     | 24° 17′ 🖒        | 24° 16′ 🖏        | 1′          |      |
| Uranus      | 20° 30′ 112      | 20°28′ 112       | 2′          |      |
| Neptune     | 24°21′ÖR         | 24° 19′ ÖR       | 2′          |      |
| Pluton      | 7°23′X           | 7° 11′ X         | 12′         |      |
| Noeud Moy.  | 29°37′M/R        | 29°37′ M/R       | _           |      |
| lune Vrai   | 0° 12′ ⊀ R       | 0° 13′ ⊀ R       | 1′          |      |
| Lune Moy.   | 14°25′ බ         | 14° 24′ බ        | 1′          |      |
| noire Vraie | 17°32′9 R        | 17°32′9R         | _           | 1.1. |
| Chiron      | 1° 50′ ⊀         | 2°46′⊀           | 56′         |      |
| Cérès       | 22°30′9 R        | 23° 10′ 🧐 R      | 40′         |      |
| Pallas      | <b>0° 26</b> ′ ጥ | <b>0° 05</b> ′ ጥ | 21′         |      |
| Junon       | 0° 07′ 🕅         | 0° 52′ ₩         | 45 <i>'</i> |      |
| Vesta       | 11° 15′ 🕅        | 11° 36′ 🕅        | 21′         |      |

#### Notes :

- .1. La précision de la Lune Noire corrigée, qui n'est presque plus utilisée par les astrologues depuis l'apparition de la Lune Noire vraie, n'est pas indiquée dans ces tableaux.
- .2. Pour ces exemples, comme les éphémérides donnent les positions en Temps des éphémérides TDT, la Correction de Temps  $\Delta T$  a été omise lors de ces tests (cf options *Techniques et Calculs*, onglet *Lune+divers*).
- .3. Le programme astrologique donne le sens Rétrograde éventuel pour le Noeud Lunaire Vrai et la Lune Noire, et de façon précise les dates de station Directe ou Rétrograde des planètes (Astro-PC).

# LA PRECISION HORS DE LA PERIODE OPTIMALE

Pour ceux qui souhaitent utiliser des dates antérieures à 1600, consulter l'aide à l'écran (rubrique *Le problème du temps*, dans le chapitre sur la *Saisie des donn-ées*).

Vous pouvez introduire des dates avant l'an 0. Les dates peuvent être introduites selon le calendrier Grégorien ou selon le calendrier Julien. Sur l'écran, le programme astrologique réaffiche toujours les dates en Temps Universel et calendrier *Grégorien*.

| Planètes         | INFOCIEL                            | TUCKERMAN | Différences  |  |  |  |  |  |  |  |
|------------------|-------------------------------------|-----------|--------------|--|--|--|--|--|--|--|
| T humotos        | minutes centièmes                   | centièmes | en centièmes |  |  |  |  |  |  |  |
|                  |                                     |           |              |  |  |  |  |  |  |  |
| Exemple 1 : Le 1 | Exemple 1 : Le 10.05.1648J à 16h TU |           |              |  |  |  |  |  |  |  |
| Soleil           | $60^{\circ} 02' = 60.03$            | 60.05     | 0.02         |  |  |  |  |  |  |  |
| Lune             | $38^{\circ} 21' = 38.35$            | 38.03     | 0.32         |  |  |  |  |  |  |  |
| Mercure          | 37° 13′ = 37.22                     | 37.23     | 0.01         |  |  |  |  |  |  |  |
| Vénus            | $29^{\circ} 06' = 29.10$            | 29.11     | 0.01         |  |  |  |  |  |  |  |
| Mars             | 36° 13′ = 36.23                     | 36.22     | 0.01         |  |  |  |  |  |  |  |
| Jupiter          | $150^{\circ} 35' = 150.60$          | 150.50    | 0.10         |  |  |  |  |  |  |  |
| Saturne          | 64° 46′ = 64.76                     | 64.70     | 0.06         |  |  |  |  |  |  |  |
| Exemple 2 : Le 0 | 6.09.1214J à 16h TU                 |           |              |  |  |  |  |  |  |  |
| Soleil           | $170^{\circ} 25' = 170.42$          | 170.44    | 0.02         |  |  |  |  |  |  |  |
| Lune             | 182° 44′ = 182.78                   | 182.06    | 0.72         |  |  |  |  |  |  |  |
| Mercure          | 152° 48′ = 152.80                   | 152.80    | 0.00         |  |  |  |  |  |  |  |
| Vénus            | 148° 31′ = 148.50                   | 148.57    | 0.07         |  |  |  |  |  |  |  |
| Mars             | 161° 25′ = 161.42                   | 161.44    | 0.02         |  |  |  |  |  |  |  |
| Jupiter          | 296° 47′ = 296.78                   | 296.92    | 0.14         |  |  |  |  |  |  |  |
| Saturne          | 169° 09′ = 169.15                   | 169.53    | 0.38         |  |  |  |  |  |  |  |
| Exemple 3 : Le 0 | 2.03.0406J à 16h TU                 |           |              |  |  |  |  |  |  |  |
| Soleil           | 342° 56′ = 342.95                   | 342.96    | 0.01         |  |  |  |  |  |  |  |
| Lune             | 292° 34′ = 292.57                   | 292.06    | 0.51         |  |  |  |  |  |  |  |
| Mercure          | 358° 33′ = 358.57                   | 358.62    | 0.03         |  |  |  |  |  |  |  |
| Vénus            | 310° 54′ = 310.90                   | 310.96    | 0.06         |  |  |  |  |  |  |  |
| Mars             | 216° 11′ = 216.20                   | 216.66    | 0.46         |  |  |  |  |  |  |  |
| Jupiter          | 247° 17′ = 247.28                   | 247.56    | 0.28         |  |  |  |  |  |  |  |
| Saturne          | $344^{\circ} 22' = 344.37$          | 343.83    | 0.46         |  |  |  |  |  |  |  |

## Exemples et comparaison avec les éphémérides universitaires de Tuckerman -600 à 1700 (Calendrier Julien)

| Exemple 4 : Le 03.01.0000J à 16h TU |                            |        |      |  |  |  |  |
|-------------------------------------|----------------------------|--------|------|--|--|--|--|
| Soleil                              | 281° 20′ = 281.33          | 281.36 | 0.03 |  |  |  |  |
| Lune                                | $15^{\circ} 44' = 15.73$   | 15.07  | 0.66 |  |  |  |  |
| Mercure                             | $274^{\circ} 19' = 274.32$ | 274.41 | 0.09 |  |  |  |  |
| Vénus                               | $242^{\circ} 18' = 242.32$ | 242.42 | 0.10 |  |  |  |  |
| Mars                                | 229° 13′ = 229.22          | 229.46 | 0.24 |  |  |  |  |
| Jupiter                             | $160^{\circ} 22' = 160.37$ | 160.03 | 0.34 |  |  |  |  |
| Saturne                             | 55° 45′ = 55.75            | 55.98  | 0.23 |  |  |  |  |
| Exemple 5 : Le 1                    | 1.07-0600J à 16h TU        |        |      |  |  |  |  |
| Soleil                              | 101° 41′ = 101.68          | 101.74 | 0.06 |  |  |  |  |
| Lune                                | 318° 58′ = 318.90          | 318.09 | 0.81 |  |  |  |  |
| Mercure                             | 126° 45′ = 126.75          | 126.73 | 0.02 |  |  |  |  |
| Vénus                               | 65° 53′ = 65.88            | 65.96  | 0.08 |  |  |  |  |
| Mars                                | 339° 18′ = 339.32          | 339.16 | 0.16 |  |  |  |  |
| Jupiter                             | 310° 08′ = 310.13          | 310.76 | 0.63 |  |  |  |  |
| Saturne                             | 280° 37′ = 280.62          | 280.08 | 0.54 |  |  |  |  |

Note : introduire le signe – pour les années négatives (l'an 0 astronomique est celui que les historiens appellent "-1"). Si vous trouvez des résultats différents, vérifiez que l'option Correction de temps delta T soit activée.

# Exemples et comparaison avec les éphémérides modernes (1986) des astronomes Bretagnon / Simon -4000 à 8000

Les positions ci-dessous sont données en Temps Universel au 1er janvier du millénaire, en centièmes de degré.

Le symbole "J" suivant une date indique qu'elle a été introduite en Calendrier Julien. Le symbole "x" indique que cette position n'est pas donnée dans ces éphémérides.

| Date   | Soleil | Mercure | Vénus  | Mars   | Jupiter | Saturne | Uranus | Neptune |
|--------|--------|---------|--------|--------|---------|---------|--------|---------|
| -4000J | 250.86 | 229.64  | 206.73 | 261.17 | 13.29   | 91.25   | x      | x       |
| -3000J | 257.67 | 239.19  | 284.40 | 186.18 | 149.34  | 84.35   | х      | x       |
| -2000J | 264.57 | 249.13  | 222.49 | 29.90  | 261.90  | 75.46   | x      | x       |
| -1000J | 271.54 | 259.40  | 301.91 | 298.71 | 20.80   | 65.87   | x      | x       |
| 0J     | 278.62 | 269.98  | 239.17 | 227.64 | 159.98  | 56.19   | x      | x       |
| 1000J  | 285.80 | 280.79  | 319.78 | 116.75 | 270.17  | 47.30   | x      | x       |
| 1600J  | 279.99 | 287.46  | 257.96 | 137.48 | 140.90  | 207.38  | 27.24  | 147.72  |
| 2000   | 279.86 | 271.11  | 240.96 | 327.58 | 25.23   | 40.41   | 314.78 | 303.18  |
| 2800   | 279.73 | 278.34  | 298.87 | 166.31 | 214.22  | 120.40  | 152.37 | 263.36  |
| 4000   | 279.78 | 270.23  | 241.16 | 186.87 | x       | x       | x      | x       |
| 5000   | 280.60 | 270.58  | 314.12 | 352.61 | x       | x       | х      | x       |
| 6000   | 280.70 | 269.15  | 242.35 | 279.82 | x       | x       | x      | x       |
| 7000   | 282.08 | 269.11  | 315.55 | 223.84 | x       | x       | x      | x       |
| 8000   | 282.70 | 267.36  | 244.50 | 27.90  | x       | x       | x      | x       |

Ci-dessous, valeurs observées par le programme astrologique (en centièmes de degrés, Temps Universel et Calendrier Julien si présence d'un J accolé à l'année).

Les lignes "dif" indiquent les différences entre les valeurs données par le programme astrologique et les éphémérides de référence.

A noter la précision du Soleil qui n'excède pas 0.11, soit 6' d'angle sur 12.000 ans.

| Date   | Soleil | Mercure | Vénus  | Mars   | Jupiter | Saturne | Uranus | Neptune |
|--------|--------|---------|--------|--------|---------|---------|--------|---------|
| -4000J | 250.91 | 229.43  | 206.49 | 260.62 | 13.38   | 90.00   |        |         |
| dif.   | .05    | .21     | .24    | .55    | .09     | 1.25    |        |         |
| -3000J | 257.72 | 239.03  | 284.28 | 185.01 | 148.53  | 82.77   |        |         |
| dif.   | .05    | .16     | .12    | 1.17   | .81     | 1.57    |        |         |
| -2000J | 264.60 | 249.02  | 222.32 | 29.42  | 259.61  | 73.90   |        |         |
| dif.   | .03    | .11     | .17    | .48    | 2.29    | 1.56    |        |         |

| Date   | Soleil | Mercure | Vénus  | Mars   | Jupiter | Saturne | Uranus | Neptune |
|--------|--------|---------|--------|--------|---------|---------|--------|---------|
| -1000J | 271.56 | 259.34  | 301.89 | 298.56 | 20.61   | 64.92   |        |         |
| dif.   | .02    | .06     | .02    | .15    | .19     | .95     |        |         |
| OJ     | 278.62 | 269.94  | 239.10 | 227.37 | 160.41  | 55.87   |        |         |
| dif.   | -      | .04     | .07    | .27    | .43     | .32     |        |         |
| 1000J  | 285.81 | 280.79  | 319.79 | 116.78 | 270.07  | 47.43   |        |         |
| dif.   | .01    | -       | .01    | .03    | .10     | .13     |        |         |
| 1600   | 279.98 | 287.46  | 257.92 | 137.52 | 140.98  | 207.29  | 27.04  | 147.79  |
| dif.   | .01    | -       | .04    | .04    | .08     | .09     | .20    | .07     |
| 2000   | 279.86 | 271.13  | 240.97 | 327.59 | 25.29   | 40.42   | 314.78 | 303.18  |
| dif.   | -      | .02     | .01    | .01    | .06     | .01     | -      | -       |
| 2800   | 279.72 | 278.34  | 298.88 | 166.32 | 214.02  | 120.46  | 151.91 | 263.66  |
| dif.   | .01    | -       | .01    | .01    | .20     | .06     | .46    | .30     |
| 4000   | 279.76 | 270.18  | 241.15 | 186.72 |         |         |        |         |
| dif.   | .02    | .05     | .01    | .15    |         |         |        |         |
| 5000   | 280.57 | 270.47  | 314.04 | 352.61 |         |         |        |         |
| dif.   | .03    | .11     | .08    | .01    |         |         |        |         |
| 6000   | 280.65 | 268.97  | 242.19 | 279.81 |         |         |        |         |
| dif.   | .05    | .18     | .16    | .01    |         |         |        |         |
| 7000   | 281.99 | 268.85  | 315.31 | 223.22 |         |         |        |         |
| dif.   | .09    | .26     | .24    | .62    |         |         |        |         |
| 8000   | 282.59 | 267.08  | 244.09 | 27.39  |         |         |        |         |
| dif.   | .11    | .28     | .41    | .51    |         |         |        |         |

# PRECISION DU LOGICIEL ASTRO-PC

## **EPHEMERIDES 1900-2050**

Les Ephémérides des "New International Ephemerides 1900-2050" sont disponibles avec une grande précision sur ASTRO-PC : *1 seconde d'arc de précision* dans les calculs (et non pas seulement dans l'affichage).

Par ailleurs, si vous installez les *Nouvelles Ephémérides étendues* avec Astro-PC, la précision est excellente de l'an -3000 à l'an +3000.

#### Vous obtiendrez une précision idéale pour les fonctions suivantes :

- Positions des planètes
- Astrologie indienne
- Recherches de dates de Transits
- Recherches de dates de Directions Secondaires
- Recherches de dates de Directions Converses
- Recherches de dates de Directions Symboliques
- Aspectarian Cycles ou Aspects du jour
- Aspectarian Transits sur le Natal
- Aspectarian Directions secondaires sur le Natal, etc.

#### Avec tous les choix disponibles :

- Aspects (ainsi que vos propres aspects programmables)
- Ingrès (Entrée des planètes en signe)
- Passage sur les pointes des maisons, etc.

#### Caractéristiques techniques :

• Cette précision ne concerne que les longitudes de : Soleil, Lune, Mercure, Vénus, Mars, Jupiter, Saturne, Uranus, Neptune et Pluton (points particuliers non inclus).

#### DATES DES STATIONS DIRECTES OU RETROGRADES

#### Caractéristiques techniques :

- Planètes : Mercure à Pluton.
- Très haute précision : approximativement 1 minute de temps.

• Méthode de calcul utilisée : lorsque la longitude apparente de la planète change de sens pour aller d'un mouvement direct à un mouvement rétrograde (une autre méthode contestable astrologiquement utilise le passage du vecteur vitesse à une vitesse nulle : certains phénomènes astronomiques ne sont alors plus pris en compte et la différence peut atteindre alors parfois quelques heures).

# 4.2. GARANTIE

- AUREAS s'engage à échanger tout logiciel défectueux (CD ou clé USB endommagés) pendant une durée de trois mois suivant la date d'achat du produit. Passé ce délai, et pendant une période de quatre ans, Auréas pourra vous remplacer l'élément défectueux moyennant une participation forfaitaire de 20 € dans le cas d'un CD, et 35 € dans le cas d'une clé USB, plus 8 € de frais de port. Pour procéder à tout échange, envoyez-nous le CD ou la clé USB à l'adresse indiquée au début de ce manuel. Nous vous conseillons de le faire par courrier recommandé.
- Si votre logiciel est protégé par une protection sur disque dur, AUREAS s'engage, pendant une durée de quatre ans, à assurer le service après-vente nécessaire aux désinstallations et réinstallations de la protection du programme. Ce service est gratuit, sauf si vous faites plus de trois réinstallations de protection par an. Dans ce cas, vous avez la possibilité d'acquérir une clé USB.
- L'acte d'achat du logiciel est lié à la protection du logiciel. En cas de vol ou perte de la clé USB, celle-ci n'est pas remplacée gratuitement. Il est par conséquent nécessaire que vous preniez vos dispositions pour éviter de tels incidents.
- Les seules copies des programmes autorisées sont les copies de sauvegarde à l'usage exclusif de l'utilisateur.
- La responsabilité d'AUREAS concernant ce logiciel se limite à son fonctionnement normal. L'acquéreur est responsable de son utilisation et des éventuelles conséquences engendrées par celle-ci. Il ne saurait en tenir la société AUREAS pour responsable.

# 4.3. GLOSSAIRE de quelques mots

Ascenseurs : voir "Barres de défilement".

**Barres de défilement :** elles sont représentées par des zones grisées situées à droite et en bas des fenêtres de données ou de saisie. Ces bandes contiennent un petit rectangle gris nommé "ascenseur" ou "curseur de défilement", ainsi que deux flèches aux extrémités. Cet ascenseur vous indique où vous vous trouvez dans la liste des données affichées dans la fenêtre. S'il est tout en haut, cela signifie que les lignes affichées dans la fenêtre sont celles du début des données; s'il est en bas, vous vous trouvez au bas de la liste de données.

**Barre de menus principale :** c'est la ligne qui est affichée en haut de l'écran lorsque l'ordinateur est disponible pour exécuter une fonction. Chaque menu regroupe plusieurs fonctions.

**Barre de titre :** elle vous rappelle quel est le contenu de la fenêtre que vous êtes en train de consulter, par exemple "NOMS des THEMES CINEMA.GAM".

**Bouton (de commande) :** ce sont des zones de l'écran qui effectuent automatiquement un certain travail lorsque vous les validez en cliquant dessus avec la souris ou en les sélectionnant avec le clavier. Ils sont le plus souvent représentés par un petit cadre et possèdent un nom. Quelques exemples de boutons de commande dans la saisie des données : **OK**, **Annuler**, **Aide**, etc.

**Bureau :** le Bureau de Windows est l'écran qui s'affiche lorsque vous allumez votre ordinateur et qu'aucun logiciel n'est chargé. Il est composé de plusieurs icônes comme le Poste de travail, la Corbeille, etc. Un simple double-clic sur l'une de ces icônes l'ouvre ou exécute automatiquement son action.

**Cliquer :** cliquer avec la souris consiste à déplacer le pointeur de la souris sur un élément quelconque et appuyer une seule fois sur le bouton de la souris.

Double-cliquer : consiste à cliquer deux fois rapidement sur un élément quelconque.

**Explorateur :** c'est une application de Windows permettant de faire simplement des copies de disquettes et fichiers, des suppressions, des classements, de voir le contenu des différents répertoires et disques, etc.

**Faire glisser :** faire glisser la souris consiste à cliquer sur un élément, maintenir le bouton de la souris appuyé et déplacer celle-ci.

**Fenêtre :** une fenêtre est un cadre dans lequel s'affichent du texte (données) ou des images (thèmes graphiques). Pour les thèmes, avec Astro-PC, il est possible d'ouvrir plusieurs fenêtres graphiques dans lesquelles il est possible de lancer des fonctions astrologiques distinctes. Par exemple, une fenêtre peut contenir le Thème Natal d'une personne, une autre fenêtre le Thème Natal d'une autre personne tandis qu'une troisième fenêtre contiendra le thème de mi-point de ces deux personnes. Outre les fenêtres graphiques contenant les thèmes, d'autres fenêtres, nommées fenêtres de données, apparaîtront lorsque vous demanderez des fonctions particulières des menus ou utiliserez les boutons de la palette d'outils. Les fenêtres comportent des barres de titre et des barres de défilement (sauf les fenêtres graphiques)(voir ces termes).

**Fonction astrologique :** c'est l'opération qui consiste à dresser une carte du ciel ou à établir une liste de dates à partir d'une carte du ciel. Une fonction est accessible par l'intermédiaire de la barre de menus principale.

Icône : petit dessin permettant, en cliquant dessus, d'exécuter certaines actions.

**Menu :** un menu est une liste de fonctions regroupées sous le même nom. Pour accéder à cette liste, il suffit d'activer le nom du menu en cliquant dessus.

**Onglet :** dans un classement normal, un onglet est la partie visible d'une fiche. Ici, un onglet permet d'amener au premier plan le contenu d'un écran de choix (fiche), d'un groupe de commande de la palette d'outils, etc.

**Point Externe :** position que vous introduisez dans le programme astrologique pour des besoins personnels non prévus dans le logiciel. Le programme affichera la position et en calculera les aspects avec le reste du thème.

**Point Particulier :** les points particuliers regroupent tout ce qui n'est pas appelé "planète" mais qui a de l'importance pour l'astrologue. Ce sont les Noeuds Lunaires, la Lune Noire, la Part de Fortune, l'Ascendant, le Milieu du Ciel, etc.

**Point Sensible :** un point sensible est un degré du zodiaque en aspect avec une planète ou un point particulier.

**Pointer :** pointer avec la souris consiste à déplacer la souris afin que le pointeur (la flèche) se place sur un élément quelconque (option de menu, bouton, etc.).

**Presser :** presser avec la souris consiste à cliquer et maintenir enfoncé le bouton de la souris.

**Raccourci :** dans Windows, un raccourci est une copie d'un fichier ou d'un programme, occupant très peu de place, pouvant être placée n'importe où (par exemple sur le Bureau) et ouvrant automatiquement le fichier ou le programme dont elle est la copie.

**Sélectionner :** consiste à cliquer sur un élément quelconque. L'élément (ligne de menu, etc.) se contraste alors. En cliquant une fois de plus ou en tapant sur la touche d'Entrée, l'action concernée est effectuée. Pour sélectionner du texte, pointer la souris sur le début, cliquer et faire glisser jusqu'à la fin du texte : relâcher alors la souris.

**Valider :** valider consiste à appuyer sur la touche d'Entrée ou cliquer sur un bouton après une saisie de données, après s'être positionné sur un bouton ou une fonction, etc. Cette action "validera" la saisie ou lancera l'exécution du bouton ou de la fonction.

**Zone de saisie :** ce sont les zones où l'on peut introduire des données numériques ou alphanumériques (nom, date, etc.) Elles sont souvent représentées graphiquement par des rectangles plus ou moins larges selon la quantité de données à saisir.